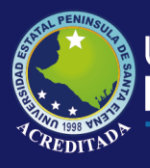

# **Manual de Usuario** Sistema Bibliotecario

# **Rol de Administrador**

Actualizado al 30 de Marzo de 2019

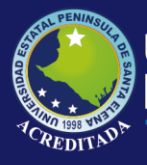

Página 2|37

2019

#### INTRODUCCIÓN

El presente documento tiene como finalidad ayudar al usuario del Sistema Bibliotecario paso a paso en el proceso de administración y uso de la Aplicación.

#### ACCESO AL SISTEMA

Para poder acceder a la aplicación lo puede hacer por medio del ícono de acceso directo que se encuentra en el Escritorio del equipo, ícono que tiene el siguiente aspecto:

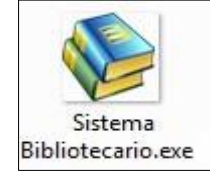

Al dar doble clic sobre el ícono, el sistema le pedirá el ingreso de su Usuario y Contraseña asignados:

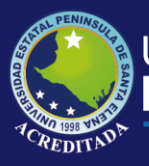

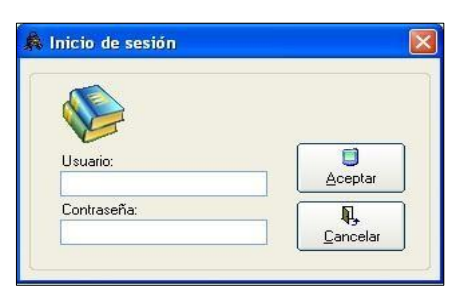

Una vez ingresados los datos correctame nte, cargará la siguiente ventana:

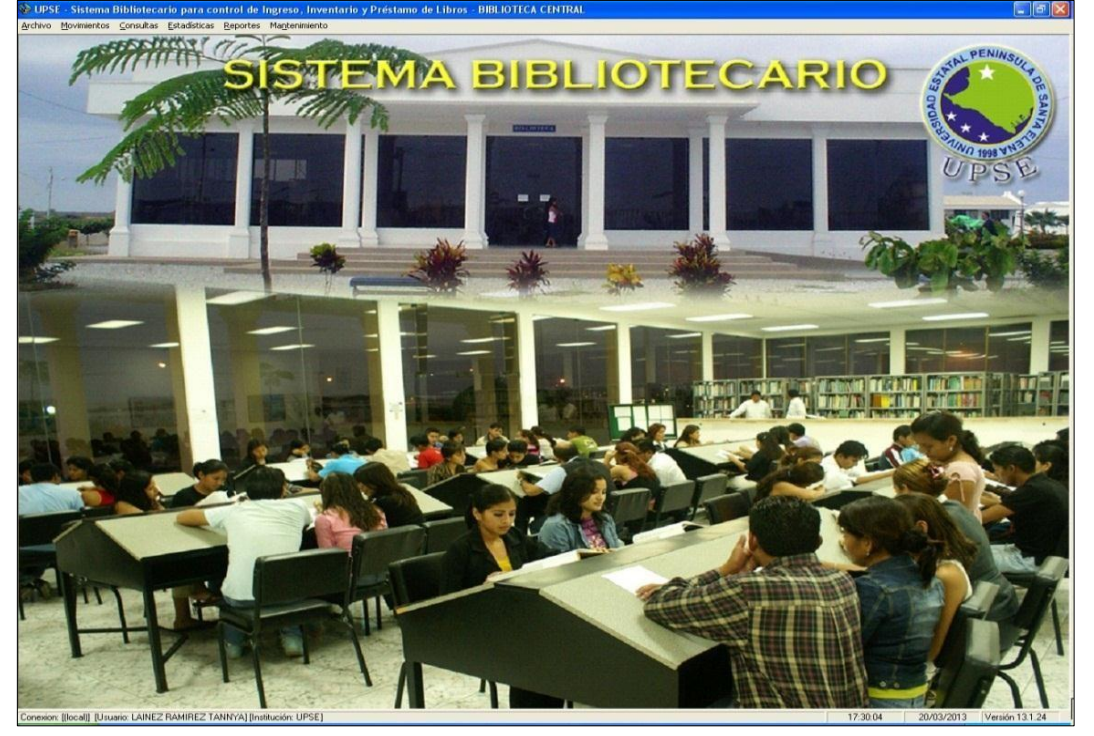

El Sistema cuenta con el siguiente Menú:

Archivo Movimientos Consultas Estadísticas Reportes Mantenimiento

Los **usuarios** debidamente **registrados** por la Administración de la Biblioteca **tendrán acceso únicamente** a las **opciones** que les fueron **asignadas**, en caso que alguna opción del sistema no fuera asignada, el usuario no podrá acceder a esa opción, apareciéndole un mensaje:

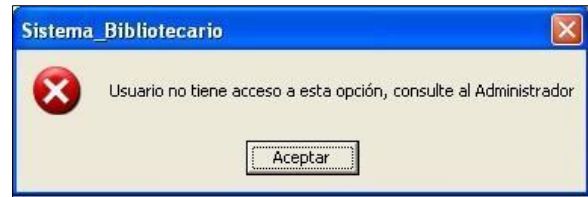

Página 3 | 37 **2019** 

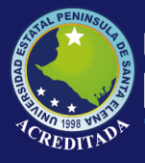

#### MENÚ ARCHIVO.

El Menú Archivo únicamente le permite Salir de la Aplicación.

#### MENÚ MOVIMIENTOS.

El Menú Movimientos consta de las siguientes opciones:

- Préstamos de Libros.
- Devolución de Libros.
- Préstamo de Equipos.

#### .. / Préstamos de Libros.-

Al dar clic en esta opción aparecerá la siguiente ventana:

| lúsqueda 20/03/2013      | Datos Personales      |                           |                                                 |
|--------------------------|-----------------------|---------------------------|-------------------------------------------------|
| dentificación:           | Nombre:               |                           |                                                 |
|                          | lipo:                 |                           |                                                 |
| ipo de Préstamo          | Larrera:              | Tolétono                  | Prestar                                         |
|                          | Dirección:            | relefond.                 |                                                 |
| C Domicilio              | Direction.            |                           | <b>N</b> → <u>S</u> alir                        |
| atos Libro               |                       |                           |                                                 |
| L/B                      | DESCRIPCION           | AUTOR                     |                                                 |
|                          |                       |                           |                                                 |
|                          |                       |                           |                                                 |
|                          |                       |                           |                                                 |
|                          |                       |                           |                                                 |
|                          |                       |                           |                                                 |
|                          |                       |                           | Agregar<br>Eliminar                             |
|                          |                       |                           | Agregar                                         |
|                          |                       |                           | Agregar<br>Eliminar<br>Libro                    |
|                          |                       |                           | Agregar<br>Eliminar<br>Agregar                  |
|                          |                       |                           | Agregar<br>Eliminar<br>Migro                    |
| ra hacer el préstamo deb | erá digitar el número | de cédula <b>Búsqueda</b> | Agregar<br>Eliminar<br>Ma<br>Libro<br>20/03/201 |

del prestamista, luego pulsar la tecla Enter del teclado, luego de lo cual le aparecerán varios mensajes, indicando si el prestamista es trabajador, docente, egresado o si es estudiante del presente periodo académico:

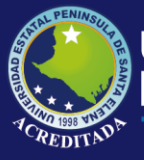

#### Tecnologías de la Información y Comunicación Sistema Bibliotecario

Luego podrá añadir los textos a prestar, mediante el botón Agregar:

Finalmente debe dar clic en el botón Prestar para finalizar el préstamo:

Tenga en cuenta que el préstamo puede ser efectuado de forma Interna (dentro de la Biblioteca) o Externa (préstamo a domicilio):

Luego de realizado el préstamo podrá salir de la ventana de Préstamos por medio del botón Salir:

#### .. / Devolución de Libros.-

Al dar clic en esta opción aparecerá la siguiente ventana:

| Formulario de Devoluc | iones - BIBLIOTECA CENTRAL |                                            |
|-----------------------|----------------------------|--------------------------------------------|
| Datos Personales      |                            | Préstamos sin Devolución<br>FECHA PRESTAMO |
| Detalle del Préstamo  | DESCRIPCION                | DEVOLVER                                   |
|                       | 🗅 Nuevo 🕞 Registrar        |                                            |

Para hacer la devolución del texto prestado deberá digitar el número de cédula del prestamista, luego pulsar la tecla Enter del teclado, luego de lo cual le aparecerán todos los registros de préstamos pendientes

| Identificación: |   |
|-----------------|---|
| Nastas          | 1 |

para lo cual vamos a elegir uno, apareciendo el detalle del préstamo. Finalmente debe dar clic en el botón **Registrar** para que el texto quede registrado como devuelto.

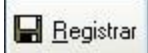

| Agregar   |     |         |
|-----------|-----|---------|
| Prestar   | Agr | egar    |
| E Prestar | ·   |         |
|           |     | Prestar |

Tipo

C Domicilio

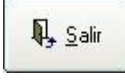

Página 5 | 37 **2019** 

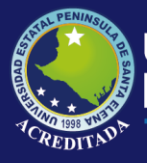

#### .. / Préstamo de Equipos.-

Al dar clic en esta opción aparecerá la siguiente ventana:

| ombre:                                | Carrera:  |       |         |          | Nivel:      |          |
|---------------------------------------|-----------|-------|---------|----------|-------------|----------|
| rección:                              | Teléfono: |       | Tipo:   |          |             |          |
| quipos<br>quipo Identificación Nombre | Actu      | aliza |         | Inicio   | Transcurrid | 0        |
| Equipo 1                              | <u>M</u>  | Ver   | Prestar | 17:33:37 | 00:00:00    | Devolver |
| Equipo 2                              | <u> </u>  | Ver   | Prestar | 17:33:37 | 00:00:00    | Devolver |
| Equipo 3                              | M         | Ver   | Prestar | 17:33:37 | 00:00:00    | Devolver |
| Equipo 4                              | A         | Ver   | Prestar | 17:33:37 | 00:00:00    | Devolver |
| Equipo 5                              |           | Ver   | Prestar | 17:33:37 | 00:00:00    | Devolver |
| Equipo 6                              | #         | Ver   | Prestar | 17:33:37 | 00:00:00    | Devolver |
| Equipo 7                              | A         | Ver   | Prestar | 17:33:37 | 00:00:00    | Devolver |
| Equipo 8                              |           | Ver   | Prestar | 17:33:37 | 00:00:00    | Devolver |
| Equipo 9                              | M         | Ver   | Prestar | 17:33:37 | 00:00:00    | Devolver |
| Equipo 10                             | M         | Ver   | Prestar | 17:33:37 | 00:00:00    | Devolver |
| No disponib.                          | 4         | Ver   | Playar  | 17:33:37 | 00:00:00    | Devolver |
| lo disponib.                          | 64        | Ver   | Piezoa  | 17:33:37 | 00:00:00    | Devolver |

Esta ventana describe el número de equipos disponibles para préstamos, equipos prestados y equipos no disponibles.

Para realizar el préstamo debe digitar el número de cédula del prestamista y pulsar la tecla Enter del teclado, en ese momento aparecerá el

| Equipo   | Identificación N | ombre |
|----------|------------------|-------|
| Equipo 1 | 0912345678       |       |

nombre del prestamista en el siguiente cuadro de texto, luego de lo cual se deberá dar Prestar clic en el botón **Prestar** para realizar el préstamo del equipo.

Cuando el prestamista decida retirarse se debe presionar el botón Devolver para que el equipo quede nuevamente disponible para un próximo préstamo. Devolver

#### MENÚ CONSULTAS.

El Menú Consultas consta de las siguientes opciones:

Libros.

- Historial de Préstamos y Devoluciones por Persona
- Historial de Préstamos y Devoluciones por Fecha
- ➢ Textos No Devueltos ✤ Equipos.
- Historial de Préstamos de Equipos por Persona

Página 6|37 2019

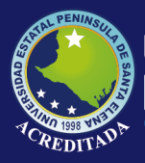

Página 7 | 37

2019

Historial de Préstamos y Devoluciones de Equipos por Fecha Para estudiantes...

#### .. / Libros.-

Persona.- Al dar clic en esta opción aparecerá la siguiente

#### ventana:

|                            | Devoluciones por Persona |             |                           |
|----------------------------|--------------------------|-------------|---------------------------|
| Identificación:<br>Nombre: |                          |             |                           |
| Tipo: Carrera:             |                          |             | Salir                     |
| réstamos y Devoluciones    |                          |             |                           |
| L/B                        | DESCRIPCION              | F. PRESTAMO | F. DEVOLUCION F. DEVUELTO |
|                            |                          |             |                           |
|                            |                          |             |                           |

Aquí deberá ingresar el número de cédula de la persona que se desea consultar y le cargará el listado de textos prestados ordenados por Fecha de Préstamo y Fecha de Devolución. Para ello deberá dar clic en el botón **Visualizar**.

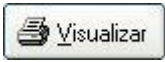

.. / Historial de Préstamos y Devoluciones por Fecha.-Al dar clic en esta opción aparecerá la siguiente ventana:

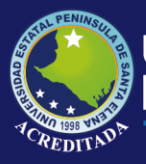

| 📚 Historial de Préstamos y Devoluciones por F                                                               | echa                                                        |                                         |
|----------------------------------------------------------------------------------------------------|-------------------------------------------------------------|-----------------------------------------|
| Búsqueda por Fechas<br>Fechas de Préstamo<br>Desde: 20/03/2013 ×<br>Hasta: 20/03/2013 ×<br>Usuario: TLAINEZ | Identificación:<br>Tipo:<br>Facultad:<br>Carrera:<br>Nivel: | <br>Lisuaizar<br>Lisuaizar<br>Lisuaizar |
| Préstamos y Devoluciones                                                                                    |                                                             |                                         |
|                                                                                                    |                                                             |                                         |

Aquí deberá escoger el rango de fechas para el cual desea hacer la consulta, para ello deberá elegir entre las opciones de Fecha Desde y Hasta y luego dar clic en el botón **Buscar**:

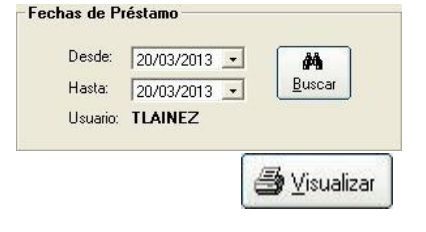

Finalmente para poder imprimir el reporte deberá dar clic en el botón **Visualizar**.

Si desea realizar una nueva consulta deberá dar clic en el botón **Nuevo**.

#### .. / Textos No Devueltos.-

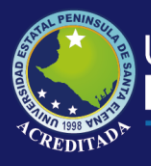

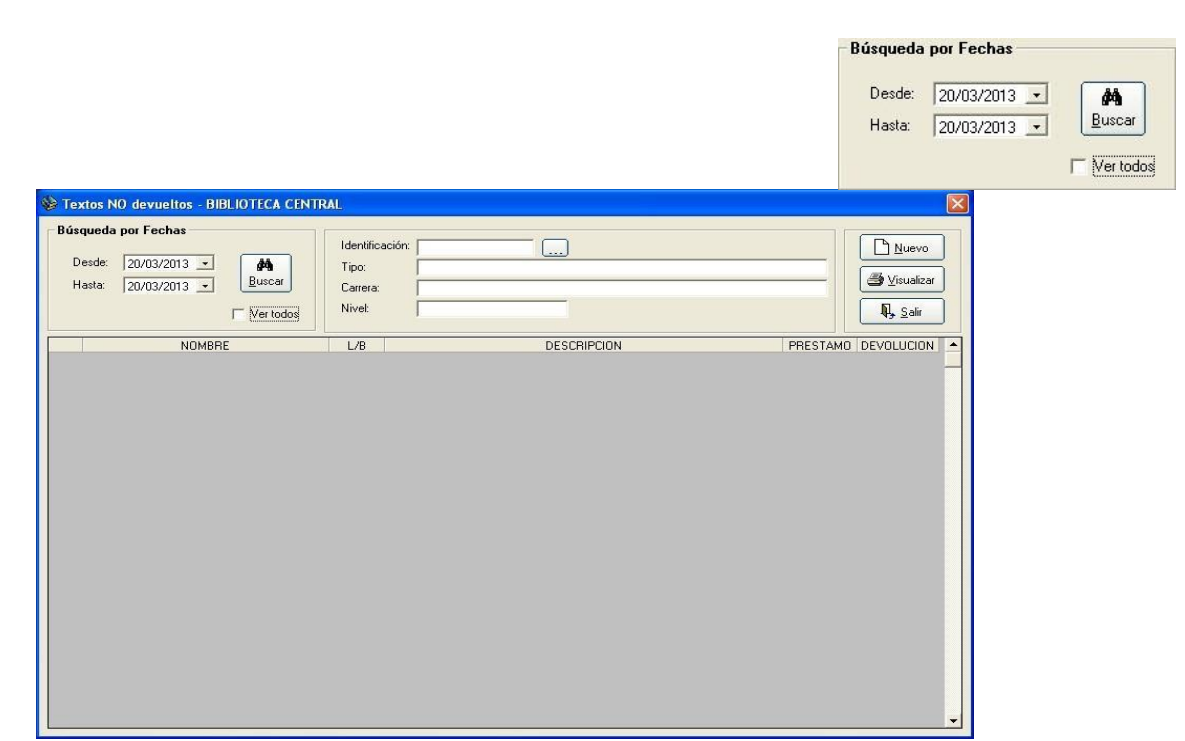

Aquí deberá escoger el rango de fechas para el cual desea hacer la consulta, para ello deberá elegir entre las opciones de Fecha Desde y Hasta y luego dar clic en el botón **Buscar**:

Finalmente para poder imprimir el reporte deberá dar clic en el botón Visualizar.

Página 9|37 2019

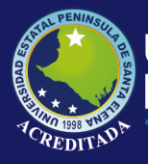

| Si desea realizar una nueva consulta deberá dar clic en el botón <b>Nuevo</b> . | <u>Nuevo</u> |
|---------------------------------------------------------------------------------|--------------|
|                                                                                 |              |

#### .. / Equipos.-

#### .. / Historial de Préstamos de Equipos por

<u>Persona.</u> Al dar clic en esta opción aparecerá la siguiente ventana:

| Historial d                      | e prést | amos de equipos por pe | rsona - BIBLIOTECA | CENTRAL   |      |
|----------------------------------|---------|------------------------|--------------------|-----------|------|
| Datos<br>Identificaciór<br>Tipo: | n       |                        | Nombre: Carrera:   |           | _ [  |
| Préstamos y                      | Devolu  | iciones                | 1                  |           | <br> |
|                                  |         |                        |                    |           | -    |
|                                  |         | ß                      | Nuevo              | r 📭 Salir |      |

Aquí deberá ingresar el número de cédula de la persona que se desea consultar y le cargará el listado de equipos prestados ordenados por Fecha de Préstamo, Hora de Entrada y Hora de Salida. Para ver el reporte deberá dar clic en el botón **Visualizar**.

**⊜** ⊻isualizar

Nuevo

Si desea realizar una nueva consulta deberá dar clic en el botón **Nuevo**.

/ Historial de Préstamos y Devoluciones de Equipos por Fecha.- Al dar clic en esta opción aparecerá la siguiente ventana:

Página 10 | 37 **2019** 

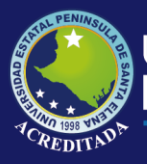

| Historial de Préstamo y Devoluciones de Ec                                                            | juipos por Fecha                      |                |              |             | le le le le le le le le le le le le le l |
|----------------------------------------------------------------------------------------------------|---------------------------------------|----------------|--------------|-------------|------------------------------------------|
| Fechas de Préstamo       Desde:     20/03/2013       Hasta:     20/03/2013       Usuario:     TLAINEZ | Identificación: Tipo: Carrera: Nivel: |                |              |             | Nuevo                                    |
| NOMBRE                                                                                                | EQUIPO                                | FECHA PRESTAMO | HORA ENTRADA | HORA SALIDA |                                          |

Aquí deberá escoger el rango de fechas para el cual desea hacer la consulta, para ello deberá elegir entre las opciones de Fecha Desde y Hasta y luego dar clic en el botón **Buscar**:

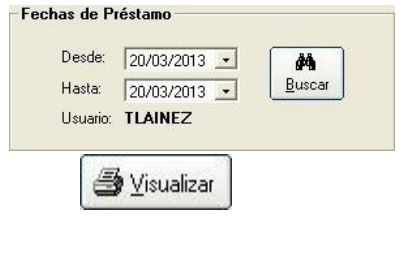

Para poder imprimir el reporte deberá dar clic en el botón **Visualizar**.

Si desea realizar una nueva consulta deberá dar clic en el botón **Nuevo**.

#### / Para estudiantes.-

|   | C Aut | alo<br>n | Buscar: | 1               |                                                          |                                 | <b>1</b> , <u>5</u> , | ár. |
|---|-------|----------|---------|-----------------|----------------------------------------------------------|---------------------------------|-----------------------|-----|
|   |       |          |         | Primeros 150 re | gistros encontrados                                      |                                 |                       |     |
| F | ICHA  | LB       | SCDD    | ESTADO          | TEXTO                                                    | AUTOR                           | TIPO                  |     |
| • |       | 003948   | 050     | DISPONIBLE      | 10 ANOS GOLD EDITION COLECCIONABLE                       | MARKKA                          | REVISTA               | -   |
| L |       | 005312   | 338,8   | DISPONIBLE      | 100 TIPS PARA CREAR TU PROPIA EMPRESA                    | WILSON MARIÑO                   | LIBRO                 |     |
|   |       | 009510   | 745.594 | DISPONIBLE      | 1000 IDEAS PARA NAVIDAD: ADORNOS - REGALOS - TRADICIONES | BAIRD DAVID                     | LIBRO                 |     |
|   |       | 010260   | 796,4   | DISPONIBLE      | 1169 EJERCICIOS Y JUEGOS DE ATLETISMO                    | OLIVERA BELTRAN JAVIER          | LIBRO                 |     |
|   |       | 010261   | 796,4   | DISPONIBLE      | 1169 EJERCICIOS Y JUEGOS DE ATLETISMO                    | OLIVERA BELTRAN JAVIER          | LIBRO                 |     |
| L | •••   | 008577   | 306     | DISPONIBLE      | 1929-2011 ECUADOR + 2 CD'S                               | AUTORES CORPORATIVOS            | LIBRO                 |     |
|   |       | 007419   |         | DISPONIBLE      | 2008 MEMORIA                                             | SUPERINTENDENCIA DE BANCOS      | FOLLETOS              |     |
|   |       | 001253   | 420     | DISPONIBLE      | A DIRECTORY OF EUROPEAN ENVIRONMENTAL ORGANIZATIONS      | MIREILLE DEZIRON                | LIBRO                 |     |
|   | •••   | 001176   | 420     | DISPONIBLE      | A GUIDE TO THE SCOTTISH PARLIAMENT                       | GERRY HASSAN                    | LIBRO                 |     |
|   |       | 001167   | 420     | DISPONIBLE      | A HANDBOOK FOR ENGLISH LANGUAGE ASSISTANTS               | RR. JORDAN                      | LIBRO                 |     |
|   |       | 001200   | -       | DISPONIBLE      | A HEAD LOOK                                              | BOB MARSDEN                     | FOLLETOS              |     |
|   |       | 001198   | 420     | DISPONIBLE      | A HEAD LOOK - TEACHER'S BOOK 2                           | MADLENE DU VIVER                | LIBRO                 |     |
|   |       | 001199   | 420     | DISPONIBLE      | A HEAD LOOK - TEACHER'S BOOK 2                           | MADELENE DU VIVER               | LIBRO                 |     |
|   |       | 001204   | - 3     | DISPONIBLE      | A HEAD LOOK CLASSROOM COURSE                             | CAROLYN JONES                   | FOLLETOS              |     |
| Г |       | 001205   | -       | DISPONIBLE      | A HEAD LOOK CLASSROOM COURSE                             | CAROLYN JONES                   | FOLLETOS              |     |
|   |       | 001206   | -       | DISPONIBLE      | A HEAD LOOK CLASSROOM COURSE                             | CAROLYN JONES                   | FOLLETOS              |     |
|   |       | 001315   | 420     | DISPONIBLE      | A HEAD LOOK CLASSROOM COURSE STUDENTS'BOOK 2             | ANDY HOPKINS                    | LIBRO                 |     |
| Г |       | 006754   | 302.2   | DISPONIBLE      | A LA EDUCACION POR LA COMUNICACUION                      | MARIO KAPLUN                    | LIBRO                 |     |
| П |       | 008739   | 808.83  | DISPONIBLE      | A LO LARGO DEL GRAN PARQUE                               | DR. GONZALO SOTOMAYOR NAVA      | LIBRO                 |     |
|   |       | 005793   | 610.73  | DISPONIBLE      | A LOS TIBURONES NO LES DA CANCER                         | DR. I. WILLIAM LANE Y LINDA CON | LIBRO                 |     |
|   |       | 000958   | 420     | DISPONIBLE      | A READING SKILL BOOK                                     | ELAINE KIBN                     | LIBRO                 |     |
| П |       | 000385   | 420     | DISPONIBLE      | A READING SKILLS BOOK INTERACTIONS ONE                   | ELAINE KIBN                     | LIBRO                 | 1   |
| Г |       | 000145   | 657,4   | DISPONIBLE      | ABC DE LA CONTABILIDAD Y FINANZAS                        | JOSE MARIA MATEUS               | LIBRO                 |     |

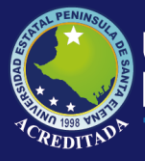

En esta ventana, el estudiante podrá hacer una búsqueda rápida de algún texto que necesite prestar, y así podrá solicitar directamente el texto por medio de su LB y además con la posibilidad de verificar su estado, es decir, determinar si el texto está prestado o disponible.

#### MENÚ ESTADÍSTICAS.

El Menú Estadísticas consta de las siguientes opciones:

- Préstamo de Textos.
  - Textos por Año
  - Textos por Mes
  - Textos por Tipo de Usuario
  - Textos por Facultad
  - ➢ Textos por Carrera ✤ Préstamo de Equipos.
  - Equipos Biblioteca Virtual por Año
  - Equipos Biblioteca Virtual por Mes
  - Equipos por Tipo de Usuario
  - Equipos Biblioteca Virtual por Facultad
  - Equipos Biblioteca Virtual por Carrera

.. / Préstamo de Textos.-.. / Textos por Año.-

| 🕸 Textos  | por Año                          | × |
|-----------|----------------------------------|---|
| Escoja pa | rámetros                         | 1 |
| Año:      | 2009 Tipo de gráfico: Columnas 🗸 |   |
|           | Visualizar Salir                 |   |

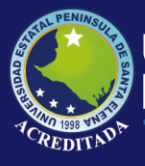

Aquí deberá escoger como parámetros de búsqueda, el **tipo de gráfico** y el aspecto del gráfico (**Normal o 3D**), luego pulsar el botón **Visualizar**, entonces se generará un archivo en Excel con la estadística solicitada.

| Tipo de gráfico: | Columnas 💌 | └─ Ver en 3D | 🔀 Visualizar |
|------------------|------------|--------------|--------------|
|------------------|------------|--------------|--------------|

#### .. / Textos por Mes.-

Al dar clic en esta opción aparecerá la siguiente ventana:

| 🖗 Textos   | por Mes 🛛 🔀                        |
|------------|------------------------------------|
| Escoja par | ámetros                            |
| Año:       | 2009 ▼ Tipo de gráfico: Columnas ▼ |
|            | Veren 30                           |
|            | Visualizar Usualizar               |

Aquí deberá escoger como parámetros de búsqueda, el **Año**, el **tipo de gráfico** y el aspecto del gráfico (**Normal o 3D**), luego pulsar el botón **Visualizar**, entonces se generará un archivo en Excel con la estadística solicitada.

| Año: 2009 Tipo de gráfico: Columnas 🔽 🔽 Ver en 3D | Visualizar |
|---------------------------------------------------|------------|
|---------------------------------------------------|------------|

### .. / Textos por Tipo de Usuario.-

| Tipo Usu |        | CONTRA | TADO             |          |   |
|----------|--------|--------|------------------|----------|---|
| Año:     | 2009   | •      | Tipo de gráfico: | Columnas | - |
|          |        | ΓV     | /er en 3D        |          |   |
|          | 🔀 Visu | alizar | R. Salir         |          |   |

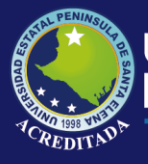

Aquí deberá escoger como parámetros de búsqueda, el **Tipo de Usuario**, el **Año**, el **tipo de gráfico** y el aspecto del gráfico (**Normal o 3D**), luego pulsar el botón **Visualizar**, entonces se generará un archivo en Excel con la estadística solicitada.

|                             |             | Año:     | 2009 |
|-----------------------------|-------------|----------|------|
| Tipo de gráfico: Columnas 💌 | └ Ver en 3D | Visualiz | ar   |

### .. / Textos por Facultad.-

Al dar clic en esta opción aparecerá la siguiente ventana:

| Escoja par | ámetros                            |
|------------|------------------------------------|
| Año:       | 2009 ▼ Tipo de gráfico: Columnas ▼ |
|            | Visualizar Salir                   |

Aquí deberá escoger como parámetros de búsqueda, el **tipo de gráfico** y el aspecto del gráfico (**Normal o 3D**), luego pulsar el botón **Visualizar**, entonces se generará un archivo en Excel con la estadística solicitada.

| Año: 2009 Tipo de gráfico: Columnas 🗸 🔽 Ver en 3D | Año: 2009 💌 | Tipo de gráfico: Columnas | Ver en 3D | 🔀 Visualizar |
|---------------------------------------------------|-------------|---------------------------|-----------|--------------|
|---------------------------------------------------|-------------|---------------------------|-----------|--------------|

#### .. / Textos por Carrera.-

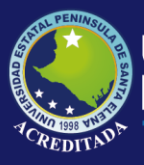

| 😵 Textos por                          | r Carrera                  |   |
|---------------------------------------|----------------------------|---|
| Escoja paráme                         | etros                      | 1 |
| Facultad:                             | TODAS LAS FACULTADES       | • |
| Año:                                  | 2009 💌                     |   |
| Tipo de gráfi                         | co: Columnas 💽 🔽 Ver en 3D |   |
|                                       |                            |   |
|                                       | Visualizar 🖳 Salir         |   |
| 1 1 1 1 1 1 1 1 1 1 1 1 1 1 1 1 1 1 1 |                            |   |

Aquí deberá escoger como parámetros de búsqueda, la **Facultad**, el **Año**, el **tipo de gráfico** y el aspecto del gráfico (**Normal o 3D**), luego pulsar el botón **Visualizar**, entonces se generará un archivo en Excel con la estadística solicitada.

|      | Facultad: | TODAS LAS FACULTADES      | •         | I          |
|------|-----------|---------------------------|-----------|------------|
| Año: | 2009      | Tipo de gráfico: Columnas | Ver en 3D | Visualizar |

#### .. / Préstamo de Equipos.-

.. / Equipos Biblioteca Virtual por Año.-

Al dar clic en esta opción aparecerá la siguiente ventana:

| Escoja par | ámetros                      |      |
|------------|------------------------------|------|
| Año:       | 2010 Tipo de gráfico: Column | as 🔽 |
|            | Visualizar 💽 Salir           |      |

Aquí deberá escoger como parámetros de búsqueda, el **tipo de gráfico** y el aspecto del gráfico (**Normal o 3D**), luego pulsar el botón **Visualizar**, entonces se generará un archivo en Excel con la estadística solicitada.

Página 15 | 37 **2019** 

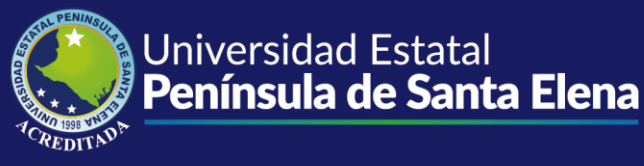

| Tipo de gráfico: | Columnas 💌 | └─ Ver en 3D | 🔀 Visualizar |
|------------------|------------|--------------|--------------|
|                  |            |              |              |

#### .. / Equipos Biblioteca Virtual por Mes.-

Al dar clic en esta opción aparecerá la siguiente ventana:

| 🕸 Equipos   | Biblioteca Virtual por Mes       | X |
|-------------|----------------------------------|---|
| Escoja para | ámetros                          |   |
| Año:        | Z010 ▼ Tipo de gráfico: Columnas | • |
|             | Visualizar Salir                 |   |

Aquí deberá escoger como parámetros de búsqueda, el **Año**, el **tipo de gráfico** y el aspecto del gráfico (**Normal o 3D**), luego pulsar el botón **Visualizar**, entonces se generará un archivo en Excel con la estadística solicitada.

| Año: 2009 | Tipo de gráfico: Columnas 💌 | ☐ Ver en 3D | 🔀 Visualizar |
|-----------|-----------------------------|-------------|--------------|
|-----------|-----------------------------|-------------|--------------|

#### .. / Equipos por Tipo de Usuario.-

Al dar clic en esta opción aparecerá la siguiente ventana:

|                          | os por Tipo de Usua  | 🗟 Equipos    |
|--------------------------|----------------------|--------------|
|                          | parámetros           | -Escoja para |
| .00                      | suario: DOCENTE CONT | Tipo Usua    |
| o de gráfico: Columnas 💌 | 2010 -               | Año:         |
| en 3D                    | Г                    |              |
| N. Salir                 | 🔀 Visualizar         |              |
| N. <u>S</u> alir         | 🔀 Visualizar         |              |

Página 16 | 37 || 2019

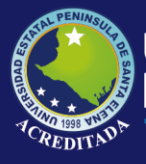

Aquí deberá escoger como parámetros de búsqueda, el **Tipo de Usuario**, el **Año**, el **tipo de gráfico** y el aspecto del gráfico (**Normal o 3D**), luego pulsar el botón **Visualizar**, entonces se generará un archivo en Excel con la estadística solicitada.

| Tipo Usuario: DOCENTE CONTRATADO                                                                       |
|----------------------------------------------------------------------------------------------------|
| Tipo de gráfico: Columnas 💌 Ver en 3D 🔀 Visualizar                                                     |
| / Equipos Biblioteca Virtual por Facultad<br>I dar clic en esta opción aparecerá la siguiente ventana: |
| 😵 Equipos Biblioteca Virtual por Facultad 🛛 🛛 🔀                                                        |
| Escoja parámetros                                                                                      |

| Año: | Z010 Tipo de gráfico: Columnas 💌 |
|------|----------------------------------|
|      |                                  |
|      | Structure D. Cafe                |

Aquí deberá escoger como parámetros de búsqueda, el **tipo de gráfico** y el aspecto del gráfico (**Normal o 3D**), luego pulsar el botón **Visualizar**, entonces se generará un archivo en Excel con la estadística solicitada.

| Año: 2009 Tipo de gráfico: Columnas Visu |
|------------------------------------------|
|------------------------------------------|

.. / Equipos Biblioteca Virtual por Carrera.-

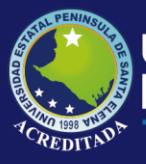

| 🏀 Equipos Bibli    | ioteca Virtual por Carrera |   |
|--------------------|----------------------------|---|
| - Escoja parámetro | 8                          |   |
| Facultad:          | TODAS LAS FACULTADES       | • |
| Año:               | 2010 💌                     |   |
| Tipo de gráfico:   | Columnas 💽 🔽 Ver en 3D     |   |
|                    |                            |   |
|                    |                            |   |

Aquí deberá escoger como parámetros de búsqueda, la **Facultad**, el **Año**, el **tipo de gráfico** y el aspecto del gráfico (**Normal o 3D**), luego pulsar el botón **Visualizar**, entonces se generará un archivo en Excel con la estadística solicitada.

|      | Facultad: | TODAS LAS FACULTADES        | •         | I          |
|------|-----------|-----------------------------|-----------|------------|
| Año: | 2009      | Tipo de gráfico: Columnas 💌 | Ver en 3D | Visualizar |

#### MENÚ REPORTES.

El Menú Reportes consta de las siguientes opciones:

- ✤ Autores
- Clasificaciones
- Editoriales
- ✤ Materias SCDD
- Proveedores
- Ubicaciones
- ✤ Usuarios del Sistema
- ✤ Libros
- ✤ Totales
  - Préstamos Totales por Persona
  - Totales de Libro por Clasificación

Página 18 | 37 **2019** 

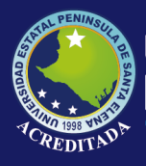

| NUTVERSIDAD ESTATAL PENINSULA DE SANTA ELENA<br>BIBLIOTECA CENTRAL<br>BIBLIOTECA CENTRAL<br>REPORTE DE AUTORES           Non Autoria         BIBLIOGRAFIA           1         A.N. NARWALA           1         A.N. NARWALA           3         A. WAYNE CORDORAN           3         A. WAYNE CORDORAN           4         A.B. LEIANDRO DIDRIVO ROSALES           5         AB LUIS NITBAL MENDOZA           6         AB. OTHON OLAYAS SEMINARIO           8         AB. SUVIO CASTILIO TAPIA           9         AB. TITOR. RAMOS VITERI           10         ABAYUS, AL DES           11         ABBAYES, RI DES           12         ABELANDO TOREDA QUINNO. LUCO.           13         ABELANDO TOREDA ROCONA           14         ABA TITOR, RAMOS VITERI           15         ABELANDO TOREDA ROCONA           16         ABANTOS, IL DES           17         ABANTOS VITERI           18         ABALTANDO VITEDO ANDADER           19         ABELANDO TOREDA ROCONA           11         ABBANTOS MUTER, et al.           12         ABALANOUTE JAVER, et al.           13         ABELANDO TOREDA ROCONALE           14         ABANTOS MUTER, et al.           15         ABELANOTE JA                                                                                                    |
|----------------------------------------------------------------------------------------------------|
| NUTVERSIDAD ESTATAL PENINSULA DE SANTA ELENA<br>BIBLIOTECA CENTRAL<br>REPORTE DE ALTORES           No Adativala         nilliografía           1         A IN AGARIVALA           2         A IN AGARIVALA           3         A WAYNE COBRODANI           3         A WAYNE COBRODANI           4         AB ALFIANDRO IDRIVO REGALES           5         AB LUIS ANIBAL MENDOZA           6         AB OTHON LAVAS SEMINARDO           7         AB CHION COLAYA SEMINARDO           8         AB LUIS ANIBAL MENDOZA           9         AB LUTOR ANDA SANCA           10         ABBAYES, H DES           13         ABELIPRO TOREDA           14         AB LADOUT CORDADAR           15         ABELINOPUETUTY           16         AB ANTOR, H DES           17         ABELANDOT OREDA RADEA           18         ABELANDOT OREDA RADEA           19         ABELANDOT MENDALES           10         ABELANDOT MENDALES           11         ABBANTES, H DES           12         ABELANDOT MENDALES           13         ABELANDOT MENDALES           14         ABELANDOT TORES ALOCA           15         ABELANDUTER, et al           17         AB                                                                                                    |
| AITOR         BIBLIORAFIA           2         AN AOAWALA           3         A WAYNE COREORAN           3         A WAYNE COREORAN           3         A WAYNE COREORAN           3         A WAYNE COREORAN           4         Ab LUIS ANWALA           7         Ab CHFANCH PARTERSON           8         Ab LUIS ANWALA           9         Ab LUIS ANWALA           10         A DAGAWALA           11         ABACHAN COREORAN           12         AB CHFANCH ORACHAN           13         ABALTHOR DO TRUBAL MENDOZA           14         Ab LUIS ANIBAL MENDOZA           15         AB LUIS ANIBAL MENDOZA           16         Ab OTHON CLAYA SEMINABIO           17         ABACTHEN L DEFANCO           18         ABALTHOR TRUBE ANCOLA           19         ABALTHOR TRUBE ANCOLA           11         ABBATES IL DEF           12         ABALHOPU TORER           13         ABEL FERDENDORER           14         ABALHANDO OVIEDO ANDADAR           15         ABELHOPUTERE A HOL           16         ABALHANDUTERE A HOL           17         ABARHAN HERMANDO OVIEDO ANDADAR           18                                                                                                    |
| A NATURA DIA DI ALGONA DI ALTANA           A NA ADARVIA         BIBLIOTE A CENTRAL<br>REPORTE DE AUTORES           1         A.N. ADARVIA.         Image: Contra di Algona           2         A.N. ADARVIA.         Image: Contra di Algona           3         A. WAYNE CORCORAN         Image: Contra di Algona           3         A. WAYNE CORCORAN         Image: Contra di Algona           4         Aba LEIANTRO DIFRO ORGALES         Image: Contra di Algona           5         Ab LUIS ANTRAL MENDOZA         Image: Contra di Algona           6         Aba Orthon Ordano Sedimando         Image: Contra di Algona           7         Aba Orthon Ordano Sedimando         Image: Contra di Algona           8         Abi LUIS ANTRAL MENDOZA         Image: Contra di Algona           9         Abi Titto R. BAMOS VITERI         Image: Contra di Algona           10         Abbattes di Distanto Ortego andia di Algona         Image: Contra di Algona           11         Abbattes di Distanto Ortego andia di Algona         Image: Contra di Algona           13         Abbi LINDO TITER, et al         Image: Contra di Algona           14         Abbattes di Algona         Image: Contra di Algona           15         Abbittanto Ortego andia di Algona         Image: Contra di Algona           16 |
| ATOR         BIBLIOGRAFIA           1         AN AQARWALA           2         A.F. WATESON           3         AN VINE CORCORAN           4         AB ALEFANDRO DERVO ROSALES           5         AN VINE CORCORAN           6         AB NORMA PLAZA DE CANCIA           7         A BA ALEFANDRO DERVO ROSALES           8         AB SULVID CASTILLO TAPIA           9         AB SULVID CASTILLO TAPIA           9         AB SULVID CASTILLO TAPIA           9         AB SULVID CASTILLO TAPIA           9         AB SULVID CASTILLO TAPIA           9         AB SULVID CASTILLO TAPIA           9         AB SULVID CASTILLO TAPIA           9         AB SULVID CASTILLO TAPIA           9         AB SULVID CASTILLO TAPIA           9         AB SULVID CASTILLO TAPIA           9         AB SULVID CASTILLO TAPIA           9         AB SULVID CASTILLO TAPIA           10         AB SULVID CASTILLO TAPIA           11         ABBATES, H DESI           12         ABDIO COMPLOZ, QUILINO. LCDO.           13         ABELIAPED TORER           14         ABELIAPO TORER           15         ABELIAPO TORER           16                                                                                                    |
| NE ATTOR         NIBLIOGRAFIA           1         A. M. ADARWALA           2         A. F. WATERON           3         A. WAYNE CORCORAN           4         AB ALEJANCPE OFENYO ROSALES           5         AB LUIS ANTBAL MENDOZA           6         AB NORMA PLAZ. DE OGARCIA           7         AB CTHON OLAYA SEMINARIO           8         AB SUVIO CASTLUCA TAPIA           9         AB TITOR RAMOS NITERI           10         AB VIOTORA NALZ. DE OGARCIA           11         ABBAYES, H DES           12         ABDAYOE JAVIER, ALBANDO OVIEDO ANDRADER,           13         ABELINO PITTY           14         AB ALLANDO UNIED RAPIA           15         ABELINO PITTY           16         ABLANQUE JAVIER, et al.           17         ABBAHAM UTIERPREE BODRUGEZ           18         ABBAHAM SEDARA MUERCHATZ:           19         ABBAHAM SEDARATZ: HINRY K                                                                                                    |
| No.         AUTOR         BIBLIOGRAFIA           1         N. N. AQARWALA                                                                                                    |
| 1         A. H. AGARWALA           2         A. P. WATEBOORD           3         A. WATECORCORAN           4         A. ALEJANDRO IDRIVO ROSALES           5         AB           6         AB. NORMA FLAZA DE GARCIA           7         AB. OTHON CLAY. SEMINARIO           8         AB SLIVIO CASTILLO TAPIA           9         AB SLIVIO CASTILLO TAPIA           10         AB VICTOR. RAIGS AROCA           11         ABBAYES, H. DES           12         ABBON COMBOZA QUIANO LCDO.           13         ABEL FERNANDO OVEDO ANDRADE,           14         ABELARDO TORRE           15         ABELINO PITTY           16         ABLANQUE JAVIE, et al.           17         ABRANAM EVENANDEC JRUEZ           18         ABBARAMAM HERMANDEC JRUEZ           19         ABBARAMAM HERMANDEC JRUEZ           20         ABBARAM MUTERNEC JRUEZ           21         ABBARAM MUTERNEC JRUEZ           22         ABBARAM SUTERNECONTZ           23         ABBARAM SUTERNECTARTZ                                                                                                    |
| 2         A. F. WATESON           3         A. WATE CORCORAN           4         A. B. ALEJANDRO IDRIVO ROSALES           5         A. B. LUIS ANIBAL MENDOZA           6         AB. NORMA FLAZ. DE GARCIA.           7         A. B. OTHON COLAY.SEMINARUO           8         A. SUIVO CASTLLO TAPIA           9         AB. TITO R. RAMOS VITERI           10         AB. VICTOR ARLSA SROCA           11         ABBAYES, H. DES           12         ABBON COMPOZA QUINNO. LCOO.           13         ABEL FERNANDO OVECO ANDRADE,           14         ABELARDO TORERE           15         ABELANOUTER R. H.           17         ABRAHAM UTIERPREZ RODROUZZ.           18         ABRAHAM UTIERPREZ RODROUZZ.           19         ABRAHAM MEDANTER F. H.           19         ABRAHAM MEDANTER F.           19         ABRAHAM SEDARRA MURGA, INO.           20         ABRAHAM SELANDEZ TATZ.           21         ABRAHAM SELANDEZ TATZ.                                                                                                    |
| 3         A. WA YNE CORDORAN           4         A. ALEJANDRO TORYO ROSALES           5         A. B. LEJANDRO TORYO ROSALES           6         A. NORMA PLAZA DE GARCIA           7         A. OTHON CLAYS SEMINARIO           8         A. SULVIO CASTILLO TAPIA           9         A. STUTO. R. MANGO VITERI           10         A. B. VICTOR, ARJAS AROCA           11         ABBATANDO OVIEDA           12         ABDON COMBOZA QUILANO. LCDO.           13         ABEL FERDANDO OVIEDA ANDRADE,           14         ABEL FERDANDO OVIEDA ANDRADE,           15         ABELINOP UTITY           16         ABARAHAM UTITERREZ RODRIVUEZ,           17         ABRAHAM UTITERREZ RODRIVUEZ,           18         ABRAHAM MERDANDEZ H           19         ABRAHAM MERDANDEZ H           19         ABRAHAM MERDANDEZ H           20         ABRAHAM SEDARTZ - HENRY K                                                                                                    |
| 4         AB. ALEJANDRO DERVO ROGALES           5         AB. LUIS ANIBAL MENDOZA           6         AB. NORAM FLAZ DE GARCIA           7         AB. OTHON OLAYA SEMINARUO           8         AB. SUVO CASTLUAZ DE GARCIA           9         AB. TITO R. RAMOS VITERI           10         AB. VICTOR ARUSA SROCA           11         ABBAYES, IL DES           12         ABDON COMEDOZ AQUIANO. LCDO.           13         ABEL FERINANDO OVEDO ANDRADE,           14         ABELARDO TORRE           15         ABELARDO TORRE           16         ABARLANDU CAYER, et al.           17         ABBAHAM UTIERPREZ RODRIGUEZ           18         ABBAHAM UTIERPREZ RODRIGUEZ           19         ABBAHAM MEDANTECE H           19         ABBAHAM MEDANTECE H           19         ABBAHAM MEDANTECE H           19         ABBAHAM MEDANTECE H           20         ABBAHAM SELERGONATZ.           21         ABBAHAM SELERGONATZ.                                                                                                    |
| 5         AB_ LUIS ANIHAL MENDOZA           6         AB_ NORMA FLAZA DE OGARCIA           7         AB_ OTHON OLAY SEMINARIO           8         AB_ SILVIO CASTILLO TAFLA           9         AB_ TITO R. RAMOS OVIERI           10         AB_ NORMA FLAZA DE OVIERI           10         AB_ VICTOR, RAMOS ANOCA           11         ABBATESE IN DES           12         ABDON COMBOZA QUILANO LODO           13         ABBLI, FERMANDO OVIEDO ANDRADE,           14         ABELIANO TITY           16         ABALANQUE JAVIE, «14           17         ABRAHAM UTIERREZ RODRIGUEZ           18         ABRAHAM BEDNANDCZ H.           19         ABRAHAM MENNANDCZ H.           19         ABRAHAM BEDNANDCZ H.           20         ABRAHAM SUBARA MURDZH.           21         ABRAHAM SUBARANDEZ H.           22         ABRAHAM SUBARANDEZ H.                                                                                                    |
| 6         AB         NORMA PLAZA DE CARCIA           7         AB         CITHON CLAYA SEMINARDO           8         AB         SILVID CASTILLO TAPIA           9         AB         TITOR RAMOS VITERI           10         AB         VITOR RABA SACCA           11         ABBAYES, H DES         AB           12         ABBON COMBOZA QUILNO. LCDO.           13         ABEL FERNANDO OVECO ANDRADE,           14         ABELARDO TORRE           15         ABELANDO TORRE           16         BALANOUE ANUER et al.           17         ABBAHAM UTIERREZ RODRIVEZ           18         ABBAHAM MEDANDREZ H.           19         ABBAHAM MEDARA MUTROR, ING.           20         ABBAHAM SELENCOTATZ. HENRY K                                                                                                    |
| 7         AB OTHON OLAYA SEMUNARDO           8         AB SUVIO CASTLICI TAPIA           9         AB TITOR E RAMOS WITEH           10         AB VITORA RELS AROCA           11         ABBAYES, H DES           12         ABDON COMPOZA QUUANO. LODO.           13         ABEL FERMANDO OVIEDO ANDRADE,           14         ABELIREDO TOSEE           15         ABELIRO TOREE RELEDO TOSEE           16         ABLANO UTER, et al.           17         ABRATAM UTERREZ RODRISUEZ, H           18         ABRATAM UTERREZ RODRISUEZ, H           19         ABRATAM SURDARA, MORA, INO.           20         ABRATAMAM SURDARA, MORA, INO.           21         ABRATAMAM SURDARA, TORDA, INO.                                                                                                    |
| 8         AB SUVIO CASTILLO TAPIA           9         AB TITO R FAMOS VITEPI           10         AB. VICTOR ARIAS AROCA           11         ABBATES, H DES           12         ABDON COMEOZA QUILANO. LCDO.           13         ABEL FERNANCE OVIECO ANDRADE,           14         ABELLAPED TORRE           15         ABELINO PITTY           16         ABLANQUE ANUTER et al.           17         ABEARIAM ENDANDEC FIL           18         ABEARIAM MEDARAMUECA, ING.           20         ABBATAM SELERSONATZ           21         ABBATAM SELERSONATZ                                                                                                    |
| 9         AB. TITO R. RAMOS VITERI           10         AB. VITORA RAISA SACCA           11         ABBAYES, IDES           12         ABOON COMPOZA QUILANO. LEDO.           13         ABEL FERNANDO OVEEDO ANDRADE.           14         ABEL FERNANDO OVEEDO ANDRADE.           15         ABELINO TOTER, et al.           17         ABRANUELANDU ANDRE, et al.           18         ABELANDO TUTER, et al.           19         ABRANAM UTIERREZ E CORROUEZ.           18         ABRANAM MERNANDEZ.           19         ABRANAM SURTER, et al.           10         ABRANAM SURTER, et al.           11         ABRANAM SURTER, et al.           12         ABRANAM SURTER, et al.           13         ABRANAM SURTER, et al.           14         ABRANAM SURTER, et al.           15         ABRANAM SURTER, et al.           16         ABRANAM SURTER, et al.           17         ABRANAM SURTER, et al.           18         ABRANAM SURTER, et al.           19         ABRANAM SURTER, et al.           20         ABRANAM SURTER, et al.           21         ABRANAM SURTER, et al.                                                                                                    |
| 10         AB VICTOR ABJAS ABCCA.           11         ABBAYES, HL DES           12         ABBON COMEDCA QUILANO. LCDO.           13         ABEL FERNANDO OVIEDO ANDRADE.           14         ABEL FERNANDO OVIEDO ANDRADE.           15         ABELINO TORRE           16         ABLANQUE JAVIER, et al.           17         ABBAHAM QUITERREZ RODRIQUEZ.           18         ABBAHAM QUITERREZ RODRIQUEZ.           19         ABBAHAM MEDARAMUECE H.           19         ABBAHAM MEDARAMUECH.           20         ABBAHAM SEDARTATZ - HENRY K                                                                                                    |
| 11         ABBAYES, IL DES           12         ABDAYES, IL DES           13         ABEL FEBINARDO OVEDO ANDADE,           14         ABELAEDO TOREO           15         ABELINO FITY           16         ABELINO TITERE, el OL           17         ABBAHM, OUTERSEE, SCORBUGEZ,           18         ABRAHM GUTTEREE, el OL           19         ABRAHM MUTTEREE, SCORBUGEZ,           19         ABRAHM MUTTEREE, NOL           20         ABRAHM STARTA, MUTOA, INGA,           21         ABRAHM STARTATZ, 'HENRY K                                                                                                    |
| 12         ABDON COMPOZA CUULAND LCDO.           13         ABEL FERNANDO OVIEDO ANDRADE,           14         ABELARDO TORRE           15         ABELINO PITTY           16         BRILANQUE JAVIER, et al.           17         ABEARLAM UTIERRARE, adollational           18         ABEARLAM UTIERRARE, adollational           19         ABEARLAM UTIERRAREZ RODRIGUEZ           18         ABEARLAM MERCINANDEZ H.           19         ABEARLAM SEDAREA MUTRO, INO.           20         ABEARLAM SEDARGANATZ           21         ABEARLAM SEDARLATZ - HENRY K                                                                                                    |
| 13         ABEL FERINATIO OVIEDO ANDRADE,           14         ABEL APED TORER           15         ABELINO FITY           16         ABALINO FITY           17         ABRAHAM UTIENER, et al.           18         ABELINO FITY           19         ABRAHAM UTIENERE, et al.           19         ABRAHAM SEDAREA MUTRADE H           19         ABRAHAM SEDAREA MURGA, ING.           20         ABRAHAM SEDARTATZ.           21         ABRAHAM SEDARTATZ.                                                                                                    |
| 14         ABELARDO TORRE           15         ABELIADO TORRE           16         ABLANQUE JAVIER, et al.           17         ABRAHAM CUTERREZ RODRJOUZ           18         ABRAHAM MENANDEZ H.           19         ABRAHAM MENANDEZ H.           19         ABRAHAM SUDARA MUTRA, ING.           20         ABRAHAM SUDARA MUTRA, ING.           21         ABRAHAM SILDERSCHATZ - HENRY K                                                                                                    |
| 15         ABELINO FITTY           16         BAELANO (TITY           17         ABEAHAM (UTITERRE, et al.           18         ABEAHAM MOUTERNEE ROOROUZ.           19         ABEAHAM MEDARKA MURGA, ING.           19         ABEAHAM MEDARKA MURGA, ING.           20         ABRAHAM SILEERSCHATZ.           21         ABRAHAM SILEERSCHATZ.                                                                                                    |
| 16         ABRAHAWI SAVER, et al.           17         ABRAHAM OUTERREZ RODRJOUEZ.           18         ABRAHAM HENANDEZ.H.           19         ABRAHAM SUBCARRA MURGA, ING.           20         ABRAHAM SUBCARRA MURGA, ING.           21         ABRAHAM SUBERSONATZ.           21         ABRAHAM SUBERSONATZ.                                                                                                    |
| 17         ABRAHAM OUTTERREZ RODRUDZ           18         ABRAHAM ERONARDE H.           19         ABRAHAM ERONARDA NUBCE H.           10         ABRAHAM ERONARDA TATO TATO TATO TATO TATO TATO TATO TA                                                                                                    |
| 18         ABRAHAM HERNANDEZ.H           19         ABRAHAM SOLARRA MURGA, ING.           20         ABRAHAM SOLARRASCHATZ.           21         ABRAHAM SOLARRASCHATZ.                                                                                                    |
| 19         ABRAHAM SIDARRA MURAD, ING.           20         ABRAHAM SILEBESCHATZ           21         ABRAHAM SILEBESCHATZ - HENRY K                                                                                                    |
| 20 ABRAHAM SILBERSCHATZ<br>21 ABRAHAM SILBERSCHATZ - HENRY K                                                                                                    |
| 21 ABRAHAM SILDERSCHATZ-HENRYK                                                                                                    |
|                                                                                                    |
| 22 ABRAHAM YAOUAL VILLALTA                                                                                                    |
| 23 ABRAHAN MORA                                                                                                    |
| 24 ABRAHAN SEOARRA MURGA, ING.                                                                                                    |
| 25 ACACIA ALCIVAAR-WARREN                                                                                                    |
| 26 ACADEMIA NACIONAL DE HISTORIA                                                                                                    |
| 27 ACCION ECOLOGICA                                                                                                    |
| 28 ACERENZA, MIGUEL ANGEL                                                                                                    |
|                                                                                                    |

### .. / Clasificaciones.-

Al dar clic en esta opción aparecerá la siguiente ventana:

Página 19 | 37 📗 2019

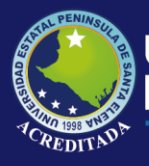

•••

[local] [Usuario: LAINEZ RAMIREZ TANNYA] [In

| PSE - Sistema Bibliotecario                                                    | o para control de Ingreso, In                                                                                                    | ventario y Pro                                                                                                    | éstamo de Libros - BIBLIOTECA CENTRAL - [UPSE - Sistema Bibliotecario para control de Ing]                                                                                                    |     |
|--------------------------------------------------------------------------------|----------------------------------------------------------------------------------------------------|----------------------------------------------------------------------------------------------------|----------------------------------------------------------------------------------------------------|-----|
| rchivo Movimientos Consultas                                                   | Estadísticas Reportes Manten                                                                                                    | miento                                                                                                    |                                                                                                    | - 8 |
| 1 1 01                                                                         |                                                                                                    | U                                                                                                    | NIVERSIDAD ESTATAL PENINSULA DE SANTA ELENA                                                                                                    |     |
|                                                                                | UPSE                                                                                                    |                                                                                                    | BIBLIOTECA CENTRAL<br>REPORTE DE CLASIFICACIONES                                                                                                    |     |
|                                                                                |                                                                                                    | No.                                                                                                    | CLASIFICACIÓN                                                                                                    |     |
|                                                                                |                                                                                                    | 1                                                                                                    | ANILLADO                                                                                                    |     |
|                                                                                |                                                                                                    | 3                                                                                                    | AUDIO C.                                                                                                    |     |
|                                                                                |                                                                                                    | 4                                                                                                    | AUDIO VIDEO                                                                                                    |     |
|                                                                                |                                                                                                    | 6                                                                                                    | BOLETIN<br>BOLETIN ESTADISTICO                                                                                                    |     |
|                                                                                |                                                                                                    | 7                                                                                                    | BOLETIN TURISTICO                                                                                                    |     |
|                                                                                |                                                                                                    | 8                                                                                                    | CATALOGO<br>CD-ROM                                                                                                    |     |
|                                                                                |                                                                                                    | 10                                                                                                    | COLECCION                                                                                                    |     |
|                                                                                |                                                                                                    | 11                                                                                                    | DICCIONARIO                                                                                                    |     |
|                                                                                |                                                                                                    | 13                                                                                                    | DISKETTE                                                                                                    |     |
|                                                                                |                                                                                                    | 14                                                                                                    | EMPASTADO<br>ENCICLOPEDIA                                                                                                    |     |
|                                                                                |                                                                                                    | 16                                                                                                    | FASCICULO                                                                                                    |     |
|                                                                                |                                                                                                    | 17                                                                                                    | FOLLETOS FORMULARIO                                                                                                    |     |
|                                                                                |                                                                                                    | 19                                                                                                    | FOTOCOPIA                                                                                                    |     |
|                                                                                |                                                                                                    | 20                                                                                                    | GUIAS                                                                                                    |     |
|                                                                                |                                                                                                    | 21                                                                                                    | LIBRO                                                                                                    |     |
|                                                                                |                                                                                                    | 23                                                                                                    | MAPA                                                                                                    |     |
|                                                                                |                                                                                                    | 24                                                                                                    | PROYECTO                                                                                                    |     |
|                                                                                |                                                                                                    | 26                                                                                                    | REGISTRO OF                                                                                                    |     |
|                                                                                |                                                                                                    | 27                                                                                                    | REVISTA                                                                                                    |     |
|                                                                                |                                                                                                    | 29                                                                                                    | SUPLEMENTO                                                                                                    |     |
|                                                                                |                                                                                                    | 30                                                                                                    | TECNOLOGIA<br>TESIS                                                                                                    |     |
|                                                                                |                                                                                                    | 32                                                                                                    | TRABAJO INV.                                                                                                    |     |
|                                                                                |                                                                                                    | 33                                                                                                    | TRIPTICO<br>V. CD.ROM                                                                                                    |     |
|                                                                                |                                                                                                    | 35                                                                                                    | VIDEOCASSETE                                                                                                    |     |
|                                                                                |                                                                                                    |                                                                                                    |                                                                                                    |     |
| Editori                                                                        | ales                                                                                                    |                                                                                                    |                                                                                                    |     |
| PSE - Sistema Bibliotecari<br>rchvo Movimientos Consultar                      | ales<br>10 para control de Ingreso, In<br>15 Estadísicas Reportes Magter                                                                                                    | iventario y Pr<br>imlento                                                                                                    | éstamo de Libros - BIBLIOTECA CENTRAL - [UPSE - Sistema Bibliotecario para control de Ing                                                                                                    | . đ |
| Editori<br>PSL Sistema Bibliotecarle<br>gethro Movimentos Consultas<br>I of 1+ | ales<br>b para control de Ingreso. In<br>a Estadsticas Reportes Magter<br>M 200% T                                                                                                    | inventario y Pr<br>imiento                                                                                                    | éstamo de Libros - BIBLIOTECA CENTRAL - [UPSE - Sistema Bibliotecario para control de Ing                                                                                                    |     |
| PSL Statema Bibliotecari<br>Voto Itomariti Grandas<br>I i of 1+                | ales<br>b para control de ingreso. Ir is<br>c Radakta: Reportes Mager<br>I II II II II II II II II II II II II I                                                                                                    | vventario y Pr<br>imiento                                                                                                    | éstamo de Libros BIBLIOTICA CENTRAL [UPSE Sistema Bibliofecario para control de Ing<br>NIVERSIDAD ESTATAL PENINSULA DE SANTA ELENA<br>BIBLIOTECA CENTRAL<br>REPORTE DE EDITORIALES                                                                                                    |     |
|                                                                                | ales                                                                                                    | ventario y Pr<br>intento                                                                                                    | éstamo de Libros BIBLIOTECA CENTRAL [UPSE Sistema Bibliofecario para control de Ing<br>NIVERSIDAD ESTATAL PENINSULA DE SANTA ELENA<br>BIBLIOTECA CENTRAL<br>REPORTE DE EDITORIALES<br>DRIAL                                                                                                    |     |
| Editori<br>PSL Satema Biblioterari<br>rdvo Bovenertos Corociko<br>I of 1+      | ales                                                                                                    | ventario y Pri<br>interto<br>U<br>Ne. EDITO<br>1<br>2                                                                                                    | éstamo de Libros – BELIOTICA CENTRAL - [UPSE - Sistema Bibliotecario para control de Ing<br>NIVERSIDAD ESTATAL PENINSULA DE SANTA ELENA<br>BIBLIOTECA CENTRAL<br>REPORTE DE EDITORIALES                                                                                                    |     |
| Editori<br>PSI Statema Bibliotecur<br>rdvo Bovienetos Corouka<br>I i of 1+     | ales<br>b para control de ingreso fin<br>cadadoca escotor Mogar<br>I I I I I I I I I I I I I I I I I I I                                                                                                     | Non EDITO                                                                                                    | éstamo de Libros BBB.10TECA CENTRAL [UPSE_Sistema Bibliotecario para control de Ing<br>NIVERSIDAD ESTATAL PENINSULA DE SANTA ELENA<br>BIBLIOTECA CENTRAL<br>REPORTE DE EDITORIALES<br>2014L                                                                                                    |     |
| Editori<br>Sistema Bibliotecari<br>drvo govinence Consider<br>(                | ales<br>Badata Egote Mater<br>Di Contro de Ingreso Ini<br>Estadata Egote Mater<br>Di Contro de Ingreso Ini<br>Estadata Egote Material<br>Di Contro de Ingreso Ini<br>Estadata Egote Material<br>Di Contro de Ingreso Ini<br>Estadata Estadata | ventario y Pri<br>interto<br>U<br>Ne. EDITC<br>1<br>2<br>3<br>4<br>5                                                                                                    | éstamo de Libros. BIBLIOTECA CEMTRAL [UPSL Sistema Bibliotecario para control de Ing<br>NIVERSIDAD ESTATAL PENINSULA DE SANTA ELENA<br>BIBLIOTECA CENTRAL<br>REPORTE DE EDITORIALES                                                                                                    | - ¢ |
|                                                                                | ales                                                                                                    | Non-lation         P // interto           Image: Control of the second second | Stamo de Libros BBELIOTECA CENTRAL [UPSE Sistema Bibliotecario para control de Ing<br>NIVERSIDAD ESTATAL PENINSULA DE SANTA ELENA<br>BIBLIOTECA CENTRAL<br>REPORTE DE EDITORIALES                                                                                                    |     |
|                                                                                | ales                                                                                                    | Ne.         EDITC           1            2            3            4            5            6            7            8                                                                                                    | éstamo de Libros - BELIOTICA CENTRAL - [UPSE - Sistema Bibliotecario para control de Ing                                                                                                    |     |
| Editori<br>Sitema Bibliotecar<br>drue governertes concuta<br>T of 1+           | ales<br>b para control de ingress fin<br>c paradical genetie Magar<br>I I I I I I I I I I I I I I I I I I I                                                                                                     | Ne.         EDITC           1            2            3            4            5            6            7            8            9                                                                                                    | éstamo de Libros BBB.10TECA CENTRAL [UPSE_Sistema Bibliotec.aris para control de Ing<br>NIVERSIDAD ESTATAL PENINSULA DE SANTA ELENA<br>BIBLIOTECA CENTRAL<br>REPORTE DE EDITORIALES                                                                                                    |     |
| Editori<br>SI Sistema Bibliotecari<br>the Bornieta Consula<br>I of 1+          | ales<br>Cadroc erote Noter<br>Control de Ingreso In<br>Control - Control - Control<br>Control - Control - Control<br>Control - Control - Co                                                                                                    | Number         Year           Image: State State S | Stano de Libros BBB IOTICA CEMTRAL [UPSL Sistema Bibliotecario para control de Ing  NIVERSIDAD ESTATAL PENINSULA DE SANTA ELENA BIBLIOTECA CENTRAL REPORTE DE EDITORIALES  PRIAL                                                                                                    |     |
|                                                                                | ales                                                                                                    | Ne.         EDITC           1            2            3            4            5            6            7            8            9            101            111            12         ABEL                                                                                                    | BIBLIOTECA CENTRAL _[UPSLSistema Bibliotecario para control de Ing  NIVERSIDAD ESTATAL PENINSULA DE SANTA ELENA BIBLIOTECA CENTRAL REPORTE DE EDITORIALES  DRIAL DO-PERROT S. A.                                                                                                    |     |
|                                                                                | ales                                                                                                    | No.         EDITC           1                                                                                                    |                                                                                                    |     |
| Editori<br>Sitema Bibliotecar<br>devo Bovenentos Concile<br>1 of 1+            | ales                                                                                                    | No.         EDITC           1            2            3            4            5            6            7            8            9            11            12         ABELE           13         ACAD           14         ACCRD           15         ACCRD                                                                                                    | éstamo de Libros BBB.IOTECA CENTRAL [UPSL Sistema Bibliotecario para control de Ing NIVERSIDAD ESTATAL PENINSULA DE SANTA ELENA BIBLIOTECA CENTRAL REPORTE DE EDITORIALES  DEIAL DO-PERROT S. A. EMY OF SUBNES MALAYSIA N BOOLOGICA IA, S.A.                                                                                                    |     |
| Editori<br>Sitema Bibliotecar<br>dree Bornertos Corolas<br>Toria               | ales<br>cadace evolv Note<br>to grading evolv Note<br>to an overlap of the second second<br>to an overlap of the second second                                                                                                    | Non-tar io         y P 11           milerito         U           No.         EDITI           1                                                                                                    |                                                                                                    |     |
|                                                                                | ales                                                                                                    | Numerical is y P if           Immerical           Immerical                                                                                                    |                                                                                                    |     |
|                                                                                | ales                                                                                                    | No.         EDITC           1                                                                                                    |                                                                                                    |     |
| Editori                                                                        | ales                                                                                                    | Non         EDITC           1            2            3            4            7            8            9            10            11            12         ABELE           13         ACADI           14         ACCIO           15         ACEME           16         ADDIS           17         ADDES           18         ACCIO           18         AEOTI           19         AETHU           20         AFFSE           21         ADES                                                                                                    |                                                                                                    |     |
| Editori                                                                        | ales                                                                                                    | Non-tar io         P II           minerito         U           No.         EDITIC           1            2            3            4            5            6            7            8            10            11            12         ABELE           13         ACCRD           14         ACCRD           15         ACCRD           16         ADDIS           17         ADDIS           18         AECHT           19         AETHC           20         AFROC                                                                                                    |                                                                                                    |     |
|                                                                                | ales                                                                                                    | Nee         EDITC           1            2            3            4            5            6            9            11            12         ABRE           13            4            12            13            14            12         ABRE           13            14         ACCDI           15         ACNE           16         ADRS           17         ADRS           18         ARCH           19         ACHE           20         AFFE           21         ADRS           22         ACRE           23         ACRE           24                                                                                                    | Extamo de Libros BRE KOTICA CENTRAL (UPSE - Sistema Bibliotecaris para control de Ingl NIVERSIDAD ESTATAL PENINSULA DE SANTA ELENA BIBLIOTECA CENTRAL REPORTE DE EDITORIALES  REAL DO-PERROT S.A. EDO-PERROT S.A. ENV OR SUBINEES MALAYSIA N NOCLORCA NA SA ON WESLEY LONOMAN  25 DOA ESTANDUA SA. DOA ESTANDUA SA. DOA |     |
| Editori                                                                        | ales                                                                                                    | No.         EDITC           1            2            3            4            5            6            9            10            12         ABCAT           13            4            10            12         ABCAT           13         ACADI           14         ACCIC           15         ACADI           16         ADDIS           17         ADDIS           18         ABCAT           19         AETHU           21         AGRA           22         AGRO           23         AGTE           24         ADATH           25         AKADH                                                                                                    |                                                                                                    |     |
| Editori<br>Satama Bhilaterar<br>Irdeo Bonnertos Canada<br>I of 1+              | ales                                                                                                    | Non         EDITC           1            2            3            4            5            6            7            8            10            11            12         ABELE           13         ACADI           14         ACCIO           15         ACEM           16         ADDIS           17         ADDES           18         ACCIO           19         AETHU           20         APERE           21         APERE           22         APERE           23         AUOT           25         AUOT           26         ALDES                                                                                                    |                                                                                                    |     |
| Editori                                                                        | ales                                                                                                    | Non-tar io         Y P I           materix         U           No.         EDITC           1            2            3            4            5            6            7            8            10            11            12         ABELE           13         ACCRD           14         ADDIS           15         ACCRD           16         ADDIS           17         ADDES           18         AECIT           19         AETH           21         AGRC           22         AGRC           23         AGRC           24         AOTE           24         AOTE           24         ACTA           25         ALFAC           26         ALEAC           27         ALFAC                                                                                                    |                                                                                                    |     |
| Editori<br>PSI Satema Biblioterri<br>yolvo Bovenetes consiste<br>I or 1+       | ales                                                                                                    | No.         EDITC           1            2            3            4            5            6            7            8            10            12         ABC           8            14            12         ABCH           13         ACAD           14         ACCD           15         ACHE           16         ADES           21         ABEH           22         ACE           23         ACE           24         ADOTA           25         AKAD           26         ALBAT           27         ALFAG           28         ALFAG           29         ALFAG                                                                                                    | Selamo de Libros - BEE IOTICA CENTRAL - [UPSE - Sistema Bibliotecario para control de Ing NIVERSIDAD ESTATAL PENINSULA DE SANTA ELENA BIBLIOTECA CENTRAL REPORTE DE EDITORIALES  SELA DO-FERROT 3 A. ENVOR SOUDOES MALAVSIA DO-FERROT 3 A. ENVOR SOUDOES MALAVSIA DO-FERROT 3 A. ENVOR SOUDOES MALAVSIA DO-FERROT 3 A. ENVOR SOUDOES MALAVSIA DO-FERROT 3 A. ENVOR WESLEY ON WESLEY ON WESLEY ON WESLEY ON WESLEY ON WESLEY ON DOLODICA DO-FERROT 3 A. ENVOR SOUDOES MALAVSIA DO-FERROT 3 A. ENVOR SOUDOES MALAVSIA DO-FERROT 3 A. ENVOR SOUD |     |
| Editori<br>PSI Satema Biblioterar<br>ydwo Bowentos consiste<br>I of 1+         | ales                                                                                                    | No.         EDITC           1                                                                                                    | Setamo de Libros - BEE IOTICA CENTRAL - [UPSE - Sistema Bibliotecario para control de log NIVVERSIDAD ESTATAL PENINSULA DE SANTA ELENA BIBLIOTECA CENTRAL REPORTE DE EDITORIALES  NETAL  DO-FERIOT 5 A.  DO-FERIOT 5 A.  DO-FERIOT 5 A.  DO-FERIOT 5 A.  DO-FERIOT 5 A.  DO VESLEY LONOIDAN  S COLODICA IA, SA.  OU WESLEY LONOIDAN  S COLODICA IA, SA.  COLOSICA IA, SA.  COLOSICA |     |
| Editori                                                                        | ales                                                                                                    | Non         EDITC           1            2            3            4            3            4            3            4            3            4            3            4            10            11            12         ABELE           13         ACADI           14         ACCIO           15         ACRE           16         ADDIS           17         ADDES           18         ASOTI           19         AETHA           20         APGRE           21         ADDIS           22         APGRE           23         AOTA           24         ADOTA           25         AKADA           26         ALDAI           27         ALDAI           28         ALDAI           29         ALOAI           20 <t< td=""><td>estamo de Libros - BER IOTICA CENTRAL - [UPSE - Sistema Bibliotecario para control de Ing</td><td></td></t<>                                                                                                    | estamo de Libros - BER IOTICA CENTRAL - [UPSE - Sistema Bibliotecario para control de Ing                                                                                                    |     |
| Editori                                                                        | ales                                                                                                    | Nontal to y P10           minerto           No.         EDITC           1            2            3            4            5            6            7            8            10            11            12         ABELE           13         ACADI           14            15         ACCRI           16            17         ADDES           18         ADDES           19         AETH           21         AGRC           22         AGRC           23         AGRL           24         ADTE           25         ALPAC           26         ALPAC           28         ALPAC           29         ALPAC           20         ANAPC           20         ANAPC           21         AQUA           24         ANOTE                                                                                                    |                                                                                                    |     |
|                                                                                | ales                                                                                                    | New         EDITC           New         EDITC           1            2            3            4            3            4            7            8            9            12         ABCE           13         ACAD           14            12         ABCE           13         ACAD           14         ACCO           15         ACAD           16         ADDIS           17         ADDS           18         ABCT           19         ACAD           20         AFFE           21         ADGE           22         AGDA           23         AGTE           24         ADOT           25         AKAD           26         ALBA1           27         ALPAC           28         ALPAC           29         ALBA1           30         ANAY           31                                                                                                    | Setamo de Libros - BEELOTICA CENTRAL - [UPSE - Sistema Bibliotecario para control do Ingl INIVERSIDAD ESTATAL PENINSULA DE SANTA ELENA BIBLIOTECA CENTRAL REPORTE DE EDITORIALES  PRIAL DO-PERROT S.A. DO-PERROT S.A. D |     |

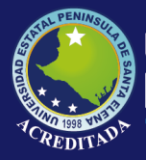

#### .. / Materias SCDD.-

| 1 of 1+ | N B 00% - | - <u>-</u> <u>M</u>                            |                                                              |           |  |
|---------|-----------|------------------------------------------------|--------------------------------------------------------------|-----------|--|
|         |           | UNIVERSIDAD ESTATAL P<br>Bibliote<br>REPORTE I | ENINSULA DE SANTA ELENA<br><u>ica central</u><br>de materias |           |  |
|         | No.       | MATERIA                                        | CLASIFICACION SCDD                                           | CODIGO    |  |
|         | 1         | ADMINISTRACION                                 | ADMINISTRACION PUBLICA                                       | 658       |  |
|         | 2         | ADMINISTRACION DE MATERIALES                   | ADMINISTRACION & SERVICIOS AUXILIAI                          | 658,7     |  |
|         | 3         | ADMINISTRACION DE SERVICIOS EN SALUD           | SERVICIOS SOCIALES; ASOCIACIONES                             | 362.1068  |  |
|         | 4         | ADMINISTRACIÓN DE SISTEMAS DE INFORMACIÓN      | GENERALIDADES                                                | 005.74    |  |
|         | 5         | ADMINISTRACION HOSPITALARIA                    | ADMINISTRACION & SERVICIOS AUXILIAI                          | 658.9161  |  |
|         | 6         | ADMINISTRACION PUBLICA                         | ADMINISTRACION PUBLICA                                       | 350,7     |  |
|         | 7         | ADMINISTRACION-PLANEACION - ESTRATEGIA         | ADMINISTRACION & SERVICIOS AUXILIAI                          | 658,4     |  |
|         | 8         | AGENCIAS EJECUTIVAS                            | ADMINISTRACION PUBLICA                                       | 351       |  |
|         | 9         | AGRAR                                          | SIN CLASIFICACION                                            |           |  |
|         | 10        | AGRICULTURA                                    | AGRICULTURA                                                  | 630       |  |
|         | 11        | AGRICULTURA EXT. MANG                          | AGRICULTURA                                                  | 630       |  |
|         | 12        | AGUAS                                          | CIENCIAS DE LA TIERRA                                        | 553,7     |  |
|         | 13        | ALGAS MARINAS                                  | CIENCIAS DE LA VIDA - BIOLOGIA                               | 579,8     |  |
|         | 14        | ALGEBRA, TEORIA DE LOS NUMEROS                 | MATEMATICAS                                                  | 512       |  |
|         | 15        | ALGORITMOS B.G.                                | MATEMATICAS                                                  | 511.8     |  |
|         | 16        | ALGORITMOSII                                   | MATEMATICAS                                                  | 511.8     |  |
|         | 17        | ALIMENTOS                                      | ECONOMIA DOMESTICA & VIDA FAMILIA                            | 641.3     |  |
|         | 18        | ALIMENTOS HOTELEROS                            | ECONOMIA DOMESTICA & VIDA FAMILIA                            | 641.3     |  |
|         | 19        | AMIENTOS                                       | ECONOMIA DOMESTICA & VIDA FAMILIA                            | 641.3     |  |
|         | 20        | ANALISIS ESTRUCTURAL                           | INGENIERIA & OPERACIONES AFINES                              | 624.171   |  |
|         | 21        | ANALISIS Y DISENO DE SISTEMA                   | GENERALIDADES                                                | 004.21    |  |
|         | 22        | ANALISIS-CALCULO                               | MATEMATICAS                                                  | 515       |  |
|         | 23        | ANATOMIA HUMANA, CITOLOGIA, HISTOLOGIA         | CIENCIAS MEDICAS - MEDICINA                                  | 611       |  |
|         | 24        | ANTAKTIDA                                      | HISTORIA GENERAL DE OTRAS AREAS                              | 989       |  |
|         | 25        | AN I KUPUMETRIA                                | ANIMALES                                                     | 299,94    |  |
|         | 26        | APARATOS, EQUIPO, MATERIALES DE CIRUGIA        | CIENCIAS MEDICAS - MEDICINA                                  | 017.002.8 |  |
|         | 27        | APICULTORA                                     | AURICOLTURA                                                  | 0.35      |  |
|         | 28        | APPERDIANE                                     | CIENCLES MEDICAS, MEDICINA                                   | 412.2     |  |
|         | 29        | ADITATION                                      | VIENDING PIEDUCAS - MELIUINA                                 | 512       |  |
|         | 30        | ADDROLO RI ODALES                              | DIDUIO & APTEC DECODATIVA?                                   | 245.02    |  |
|         | 31        | APTES DECORATES                                | DIBUIO & ARTES DECORATIVAS                                   | 245.2     |  |
|         | 32        | APTEC DECORATIVAS - DISENO INDUSTRIAL          | DIBILIO & ARTES DECORATIVAS                                  | 245.4     |  |
|         |           | ARTES DECORATIVAS D.G.                         | DIBUJU & ARTES DECURATIVAS                                   | 745.4     |  |
|         | 24        | A DTEC I IMOUNCTICA C                          | FDUCA CION                                                   | 272.6     |  |

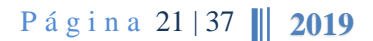

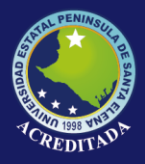

#### .. / Proveedores.-

| UPS | UNIVE                                 | RSIDAD ESTATAL PENINSULA DE S<br><u>BIBLIOTECA CENTRAL</u><br>REPORTE DE PROVEEDORES DE LA BIBLIO | SANTA ELENA<br>DTECA |           |
|-----|---------------------------------------|---------------------------------------------------------------------------------------------------|----------------------|-----------|
| Ne. | PROVEEDOR                             | DIRECCION                                                                                         | E-MAIL               | TELÉFONO  |
| 1   | CASA DE LA CULTURA                    | GUAYAOUIL                                                                                         |                      | 2245635   |
| 2   | EDILIBRO                              | GUAYAQUIL                                                                                         |                      |           |
| 3   | EDITEXPA S.A.                         | GUAYAQUIL                                                                                         |                      | 2456398   |
| 4   | ESTARI LIBROS S R L                   | BUENOS AIRES - ARGENTINA                                                                          | Homsi@estari.com.ar  | 4371-2738 |
| 5   | INEC                                  | GUAYAOUIL                                                                                         |                      |           |
| 6   | MCGRAW                                | COLOMBIA                                                                                          |                      | 2785248   |
| 7   | Mc Gril                               | Valparaiso                                                                                        |                      |           |
| 8   | STRATFORD BOOK SERVICES S.A. SBS      | BUENOS AIRES-ARGENTINA                                                                            |                      | 4926-0134 |
| 9   | UNIVERSIDAD DE LOJA                   | LOJA                                                                                              |                      | 2663558   |
| 10  | VICEMINISTERIO DE ACUACULTURA Y PESCA | OUITO                                                                                             |                      |           |
|     |                                       |                                                                                                   |                      |           |
|     |                                       |                                                                                                   |                      |           |

#### / Ubicaciones.-

Al dar clic en esta opción aparecerá la siguiente ventana:

Página 22 | 37 **2019** 

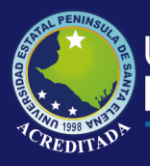

| To movementos gorisdic | as Escanoricas | Cobortos mainenmen   |              |                                            |  |
|------------------------|----------------|----------------------|--------------|--------------------------------------------|--|
| 1 of 1+                | ► H 🖶          | 00% 💌                | - # <b>A</b> |                                            |  |
|                        |                |                      |              |                                            |  |
|                        |                |                      |              |                                            |  |
|                        |                | State State of State | UN           | IVERSIDAD ESTATAL PENINSULA DE SANTA ELENA |  |
|                        |                |                      |              | BIBLIOTECA CENTRAL                         |  |
|                        |                | State and State      |              | REPORTE DE UBICACIONES                     |  |
|                        |                | UPSP                 |              |                                            |  |
|                        |                |                      | N            | TIDICACIÓN                                 |  |
|                        |                |                      | 1 1          | Al                                         |  |
|                        |                |                      | 2            | A-2                                        |  |
|                        |                |                      | 3            | A-3                                        |  |
|                        |                |                      | 4            | A-4                                        |  |
|                        |                |                      | 5            | A-5                                        |  |
|                        |                |                      | 6            | A-6                                        |  |
|                        |                |                      | 7            | B-1                                        |  |
|                        |                |                      | 8            | B-2                                        |  |
|                        |                |                      | 9            | 8-3                                        |  |
|                        |                |                      | 10           | 5-4                                        |  |
|                        |                |                      | 12           | 86                                         |  |
|                        |                |                      | 13           | C1                                         |  |
|                        |                |                      | 14           | C-2                                        |  |
|                        |                |                      | 15           | C-3                                        |  |
|                        |                |                      | 16           | C-4                                        |  |
|                        |                |                      | 17           | C-5                                        |  |
|                        |                |                      | 18           | C-6                                        |  |
|                        |                |                      | 19           | C-6                                        |  |
|                        |                |                      | 20           | CH-1                                       |  |
|                        |                |                      | 21           | CH-1                                       |  |
|                        |                |                      | 22           | D-1                                        |  |
|                        |                |                      | 23           | D-2                                        |  |
|                        |                |                      | 24           | D-3                                        |  |
|                        |                |                      | 20           | D-4                                        |  |
|                        |                |                      | 20           | F.1                                        |  |
|                        |                |                      | 28           | E.2                                        |  |
|                        |                |                      | 29           | E-3                                        |  |
|                        |                |                      | 30           | E.4                                        |  |
|                        |                |                      | 31           | ES                                         |  |
|                        |                |                      | 32           | E-6                                        |  |
|                        |                |                      | 33           | E-6                                        |  |
|                        |                |                      | 34           | F-1                                        |  |
|                        |                |                      | 35           | F-2                                        |  |

.. / Usuarios del Sistema.-

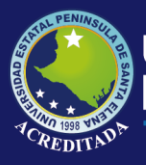

|            | and Destroy Colored and                                                                                                    | and the second                       |                     |           |     |   |
|------------|----------------------------------------------------------------------------------------------------|--------------------------------------|---------------------|-----------|-----|---|
| 4 4 1 of 1 | ▶ N @ 00% -                                                                                                    | - A                                  |                     |           |     |   |
|            |                                                                                                    |                                      |                     |           | - i | 1 |
|            |                                                                                                    |                                      |                     |           |     |   |
|            | and a state of the state of the | UNIVERSIDAD ESTATAL DE               | NINSII A DE SAL     | ATA FIFNA |     |   |
|            |                                                                                                    | BIRLIOTEC                            | A CENTRAL           | ATA ELENA |     |   |
|            |                                                                                                    | REPORTE DE USUARIOS                  | ACTIVOS DEL SISTEM  | A         |     |   |
|            | OPSE                                                                                                    | ill offic be oscillion               | Herritos pen sister |           |     |   |
|            |                                                                                                    | Ne. NOMBRE                           | USUARIO             | ESTADO    |     |   |
|            |                                                                                                    | 1 ACOSTA MACIAS GLADYS SILVANIA      | GACOSTA             | A         |     |   |
|            |                                                                                                    | 2 ADMINISTRADOR SISTEMAS             | ADMINUPEI           | A         |     |   |
|            |                                                                                                    | 3 CAMACHO POLO ISABEL                | ICAMACHO            | A         |     |   |
|            |                                                                                                    | 4 CANDIA SALAZAR FRANCISCO JAVIER    | FCANDIA             | A         |     |   |
|            |                                                                                                    | 5 ESTUDIANTE UPSE CIENCIAS           | UPSE_B              | A         |     |   |
|            |                                                                                                    | 6 ESTUDIANTE UPSE                    | UPSE                | A         |     |   |
|            |                                                                                                    | 7 GONZALEZ CASTILLO SIXTO            | SGONZALEZ           | A         |     |   |
|            | -                                                                                                    | 8 GONZALEZ SILVESTRE MANUEL BALTAZAR | MGONZALEZ           | A         |     |   |
|            |                                                                                                    | 9 LAINEZ KAMIREZ LANNTA              | CMIDADA             | A .       |     |   |
|            |                                                                                                    | 11 OPPALA FLOPES CARLOS              | COPPALA             | A .       |     |   |
|            |                                                                                                    | 12 TUMBACO MUNOZ GONZALO             | GTUMBACO            | 6         |     |   |
|            |                                                                                                    |                                      |                     |           |     |   |
|            |                                                                                                    |                                      |                     |           |     |   |

## .. / Libros.-

| ugar                             | Seleccione columnas a mostrar       |
|----------------------------------|-------------------------------------|
|                                  |                                     |
|                                  |                                     |
| C Interna C Externa Ubicación:   |                                     |
| pciones generales                |                                     |
|                                  |                                     |
| I odos los Libros     C Con ISBN |                                     |
| C Comprados C Cim ISDN Páginas:  | SCDD                                |
| C Donados                        |                                     |
|                                  |                                     |
| C <u>P</u> erdidos               |                                     |
| C Tipo Trabajo Estudiantil       | ✓ EDICION                           |
| C Fools Instance Criteria:       | Томо                                |
|                                  |                                     |
| ∩ <u>I</u> ítulo                 |                                     |
| C Autor                          |                                     |
| C Educid                         |                                     |
|                                  | UBICACION                           |
| C Eacultad                       |                                     |
| C Tipo                           |                                     |
| C Materia                        | ENTIDAD                             |
| C Proveedor                      |                                     |
| C Procedencia                    | BIBLIOGRAFIA                        |
|                                  |                                     |
|                                  | 🔿 Ver 🛛 🌌 Ver 🛛 🝼 Limpiar 🛛 📭 Salir |
|                                  |                                     |

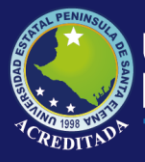

En este tipo de Reporte el administrador del Sistema tendrá varias opciones para poder obtener información específica según sus necesidades. Esta ventana le permite escoger la institución, la ubicación, textos con ISBN, entre otras opciones disponibles.

| Institución:   |                 |   |
|----------------|-----------------|---|
| C Interna C Ex | erna Ubicación: | 1 |
|                | C Con ISBN      |   |
|                | Páginas:        |   |

Así mismo, el administrador podrá emitir reportes de forma impresa o por el contrario los puede exportar a Excel para un mejor manejo de la información.

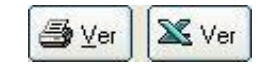

.. / Totales.- .. / Préstamos Totales por Persona.-

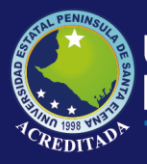

### Universidad Estatal **Península de Santa Elena**

### Tecnologías de la Información y Comunicación Sistema Bibliotecario

| Movimientos <u>C</u> onsulta | s <u>E</u> stadísticas <u>R</u> eportes Ma <u>n</u> tenir | niento       |                                 |               |                    |  |
|------------------------------|-----------------------------------------------------------|--------------|---------------------------------|---------------|--------------------|--|
| 1 of 1+                      | ▶ N ∰ 00% -                                               | - # <b>h</b> |                                 |               |                    |  |
|                              |                                                           |              |                                 |               |                    |  |
|                              |                                                           |              |                                 |               |                    |  |
|                              | 310 PENNINGE                                              |              |                                 |               |                    |  |
|                              | R I                                                       | UNIV         | ERSIDAD ESTATAL PENINS          | OLA DE SAP    | IAELENA            |  |
|                              |                                                           |              | DEPORTE DE REÉSTAMOS TOTA       | LES DOD DEDSO |                    |  |
|                              | UPSE                                                      |              | REPORTE DE PRESTAMOS TOTA       | LES FOR FERSO | <u>IA</u>          |  |
|                              |                                                           | No. NO       | MBRE                            | PRESTADOS     | ÚLTIMO PRÉSTAMO    |  |
|                              |                                                           | 1 AB/        | AD BERNARDINO NATALY MARISELA   | 3             | 14 de dic, de 2012 |  |
|                              |                                                           | 2 AB/        | AD BERNARDINO ROSA MERCEDES     | 1             | 28 de nov. de 2012 |  |
|                              |                                                           | 3 AB/        | AD SACOTO KARLA YADIRA          | 1             | 1 de jun. de 2012  |  |
|                              |                                                           | 4 ACI        | ERO SUAREZ HERNALDO JESUS       | 1             | 8 de feb. de 2011  |  |
|                              |                                                           | 5 ACC        | OSTA AGUIAR EMILIO JOSE         | 3             | 28 de jul. de 2010 |  |
|                              |                                                           | 6 ACC        | DSTA LOZANO NESTOR VICENTE      | 12            | 21 de ene. de 2013 |  |
|                              |                                                           | 7 ACC        | DSTA MACIAS GLADYS SILVANIA     | 11            | 21 de ago. de 2012 |  |
|                              |                                                           | 8 AC0        | DSTA MATEO JOSELYN MICHELLE     | 4             | 26 de sep. de 2012 |  |
|                              |                                                           | 9 ACC        | OSTA POVEA ROBERTO ADRIAN       | 4             | 5 de dic. de 2012  |  |
|                              |                                                           | 10 ACC       | OSTA REYES DIANA BEATRIZ        | 3             | 8 de ago. de 2012  |  |
|                              |                                                           | 11 ACC       | OSTA VELASQUEZ IVANIA ANNGELINA | 1             | 26 de feb. de 2013 |  |
|                              |                                                           | 12 AG        | UAYO LINDAO INGRID ANABELLE     | 5             | 1 de oct. de 2012  |  |
|                              |                                                           | 13 AG        | UAYO LINDAO MANUEL DARIO        | 1             | 26 de ene. de 2011 |  |
|                              |                                                           | 14 AG        | UILAR GUERRERO NORMA EMERITA    | 3             | 22 de oct. de 2012 |  |
|                              |                                                           | 15 AG        | UILERA SANTOS CARMEN ISABEL     | 2             | 5 de abr. de 2012  |  |
|                              |                                                           | 16 AG        | UILERA SUAREZ WALTER JAVIER     | 4             | 4 de feb. de 2010  |  |
|                              |                                                           | 17 AG        | UIRRE BORBOR FREDDY GEOVANNY    | 7             | 14 de sep. de 2010 |  |
|                              |                                                           | 18 AG        | UIRRE DIAZ MONICA LEANDRA       | 21            | 3 de jun. de 2010  |  |
|                              |                                                           | 19 AG        | UIRRE POZO ESTEFANIA ELIZABETH  | 1             | 25 de feb. de 2013 |  |
|                              |                                                           | 20 AG        | UIRRE VERA AMIN ALEJANDRINA     | 8             | 2 de ago. de 2011  |  |
|                              |                                                           | 21 AL        | ARCON BASURTO LUIS ALEJANDRO    | 28            | 15 de nov. de 2012 |  |
|                              |                                                           | 22 AL        | ARCON CEDENO GABRIEL RICARDO    | 4             | 27 de oct. de 2010 |  |
|                              |                                                           | 23 AL        | ARCON GUERRERO KARINA ANGELICA  | 2             | 20 de jun. de 2011 |  |
|                              |                                                           | 24 AL8       | ARCON NEVAREZ JACINTO SALOMON   | 12            | 20 de feb. de 2013 |  |
|                              |                                                           | 25 AL8       | ARCON SORIA JULIA ALEXANDRA     | 1             | 14 de jun. de 2011 |  |
|                              |                                                           | 20 ALS       | AVA COCHEA LISSETTE STEFANIA    | 0             | 9 de may. de 2012  |  |
|                              |                                                           | 27 AL8       | AVA DEL PEZO WASHINGTON JAVIER  | 3             | 4 de nov. de 2010  |  |
|                              |                                                           | 28 AL8       | AVA RUIZ MARIA GABRIELA         | 12            | 20 de jun. de 2011 |  |
|                              |                                                           | 29 ALC       | JVAR INTRIAGO GEMIA LILIANA     | 8             | 6 de sep. de 2012  |  |
|                              |                                                           | 30 ALC       | TUAR PARKALES ALEA ANTONIO      | 3             | 31 de may, de 2010 |  |
|                              |                                                           | 20 ALC       | THAD DONCE REFERENCES STATIN    | 5             | 18 de mars de 2012 |  |
|                              |                                                           | 32 ALC       | TVAR FORCE JEPPERSON STALIN     | 5             | 10 de may, de 2010 |  |
|                              |                                                           | 24 ALC       | TUAD UACA MANDA DEDMANDA        |               | 17 de mov. de 2010 |  |
|                              |                                                           | 34 AD.       | TITAR TACA MATRA PERMANDA       | 4             | 17 de may, de 2011 |  |

### .. / Totales de Libro por Clasificación.-

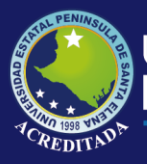

| 1 of 1 |             | - M |                                                                                    |                                        |  |
|--------|-------------|-----|------------------------------------------------------------------------------------|----------------------------------------|--|
|        | <b>VPSE</b> | UN  | IVERSIDAD ESTATAL PENINSUL<br>BIBLIOTECA CENTRA<br>REPORTE DE TOTALES DE LIBRO POR | A DE SANTA ELENA<br>2<br>CLASIFICACIÓN |  |
|        |             | No. | CLASIFICACION                                                                      | CANTIDAD                               |  |
|        |             | 1   |                                                                                    | 14                                     |  |
|        |             | 2   | ANILLADO                                                                           | 99                                     |  |
|        |             | 3   | ATLAS                                                                              | 1                                      |  |
|        |             | 4   | AUDIO C.                                                                           | 23                                     |  |
|        |             | 5   | AUDIO VIDEO                                                                        | 10                                     |  |
|        |             | 6   | BOLETIN                                                                            | 224                                    |  |
|        |             | 7   | BOLETIN ESTADISTICO                                                                | 1                                      |  |
|        |             | 8   | BOLETIN TURISTICO                                                                  | 1                                      |  |
|        |             | 9   | CATALOGO                                                                           | 1                                      |  |
|        |             | 10  | CD-ROM                                                                             | 160                                    |  |
|        |             | 11  | COLECCION                                                                          | 1.198                                  |  |
|        |             | 12  | DICCIONARIO                                                                        | 171                                    |  |
|        |             | 13  | DISKETTE                                                                           | 8                                      |  |
|        |             | 14  | EMPASTADO                                                                          | 6                                      |  |
|        |             | 15  | ENCICLOPEDIA                                                                       | 207                                    |  |
|        |             | 16  | FASCICULO                                                                          | 1                                      |  |
|        |             | 17  | FOLLETOS                                                                           | 1.131                                  |  |
|        |             | 18  | FORMULARIO                                                                         | 10                                     |  |
|        |             | 19  | FOTOCOPIA                                                                          | 1                                      |  |
|        |             | 20  | GUIAS                                                                              | 97                                     |  |
|        |             | 21  | LEGAJO (C/VINCHA)                                                                  | 9                                      |  |
|        |             | 22  | LIBRO                                                                              | 4.633                                  |  |
|        |             | 23  | MAPA                                                                               | 17                                     |  |
|        |             | 24  | REGISTRO OF                                                                        | 14                                     |  |
|        |             | 25  | REPRODUCCION/EMPASTADO                                                             | 8                                      |  |
|        |             | 26  | REVISTA                                                                            | 472                                    |  |
|        |             | 27  | TESIS                                                                              | 1.034                                  |  |
|        |             | 28  | TRABAJO INV.                                                                       | 672                                    |  |
|        |             | 29  | TRIPTICO                                                                           | 1                                      |  |
|        |             | 30  | V - CD-ROM                                                                         | 103                                    |  |
|        |             | 31  | VIDEOCASSETE                                                                       | 40                                     |  |
|        |             |     | IOIAL                                                                              | 10.34                                  |  |

#### MENÚ MANTENIMIENTO.

El Menú Mantenimiento consta de las siguientes opciones:

- ✤ Usuarios del Sistema
- Permisos del Usuario
- Configuración de Equipos
- Libros
- ✤ Autores
- Clasificaciones SCDD
- Tipos
- ✤ Editoriales
- ✤ Entidades
- Materias SCDD
- Proveedores
- ✤ Ubicaciones ♦ Carreras
- Formularios
- Personas
- Clasificaciones Generales
- Códigos

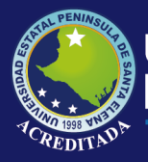

### / Usuarios del Sistema.-

Al dar clic en esta opción aparecerá la siguiente ventana:

| uscar por Apellidos: |                 |                    |                   | ∏ ⊻er todos   |                     | Grabar     | Sali   |
|----------------------|-----------------|--------------------|-------------------|---------------|---------------------|------------|--------|
| USUARIO              | CLAVE           | APELLIDOS          | NOMBRES           | TIPO USUARIO  | LUGAR               | HABILITADO | ESTADO |
| GACOSTA              | colombi1942ag12 | ACOSTA MACIAS      | GLADYS SILVANIA   | ADMINISTRADOR | BIBLIOTECA CIENCIAS | SI         | A      |
| ADMINUPEI            | 20062012        | ADMINISTRADOR      | SISTEMAS          | ADMINISTRADOR | BIBLIOTECA CENTRAL  | SI         | A      |
| VBACILIO             | VBR18           | BACILIO ROCA       | VICTOR MANUEL     | OPERADOR      | BIBLIOTECA CENTRAL  | SI         | A      |
| FBENAVIDES           | FBV15           | BENAVIDES VERA     | FABIAN FEDERICO   | OPERADOR      | BIBLIOTECA CENTRAL  | SI         | A      |
| ICAMACHO             | ICP10           | CAMACHO POLO       | ISABEL            | OPERADOR      | BIBLIOTECA CENTRAL  | NO         | A      |
| UPSE                 | UPSE            | ESTUDIANTE         | UPSE              | OPERADOR      | BIBLIOTECA CENTRAL  | SI         | A      |
| UPSE_B               | UPSE_B          | ESTUDIANTE         | UPSE CIENCIAS     | OPERADOR      | BIBLIOTECA CIENCIAS | SI         | A      |
| SGONZALEZ            | SGC13           | GONZALEZ CASTILLO  | SIXTO VICENTE     | OPERADOR      | BIBLIOTECA CENTRAL  | SI         | A      |
| MGONZALEZ            | MGS11           | GONZALEZ SILVESTRE | MANUEL BALTAZAR   | OPERADOR      | BIBLIOTECA CENTRAL  | NO         | A      |
| TLAINEZ              | 59342781282     | LAINEZ RAMIREZ     | TANNYA ARACELY    | ADMINISTRADOR | BIBLIOTECA CENTRAL  | SI         | A      |
| YLIMONES             | YLB03           | LIMONES BORBOR     | YOLANDA           | OPERADOR      | BIBLIOTECA CENTRAL  | NO         | A      |
| SMIRABA              | SMP14           | MIRABA POZO        | SHIRLEY ELIZABETH | OPERADOR      | BIBLIOTECA CENTRAL  | SI         | A      |
| CORRALA              | COF06           | ORRALA FLORES      | CARLOS            | OPERADOR      | BIBLIOTECA CIENCIAS | SI         | A      |
| GROCA                | GRR17           | ROCA ROSALES       | GABRIELA          | OPERADOR      | BIBLIOTECA CIENCIAS | NO         | A      |
| CSORIANO             | CST16           | SORIANO TUMBACO    | CLAUDIO           | OPERADOR      | BIBLIOTECA CIENCIAS | SI         | A      |
| GTUMBACO             | GTM09           | TUMBACO MUÑOZ      | GONZALO JAVIER    | OPERADOR      | BIBLIOTECA CENTRAL  | SI         | A      |

Mediante esta opción el Administrador del Sistema podrá configurar los usuarios que harán uso del sistema, para lo cual debe ubicarse dentro del grid de datos y pulsar la tecla **INSERT** del teclado.

También deberá definir el Tipo de Usuario que le será asignado, dentro del cual tenemos: Administrador, Docente, Operador, Secretaria, tal como lo muestra la figura:

| TIPO USUARIO   | LU  | GAR   |
|----------------|-----|-------|
| ADMINISTRAD( 👻 | BIB | LIOT  |
| M TIPO_USUARIO | -   | ЦОТІ  |
| ADMINISTRADOR  | ]   | LIOTI |
| OPERADOR       | _   | ЦОТІ  |
| SECRETARIA     | -   | LIOTI |
|                |     | LIOTI |
|                | -   | ЦОТІ  |
| x              | 11. | ЦОТІ  |

Luego de haber registrado los datos del usuario debe hacer clic en el botón Grabar.

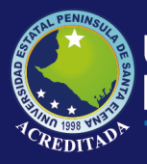

Página 29 | 37

2019

#### .. / Permisos del Usuario.-

Al dar clic en esta opción aparecerá la siguiente ventana:

| GROCA - ROCA ROSALES GABRIELA                                      |                                                                                                    |                                                                                                    |
|--------------------------------------------------------------------|----------------------------------------------------------------------------------------------------|----------------------------------------------------------------------------------------------------|
| GROCA - ROCA ROSALES GABRIELA                                      |                                                                                                    |                                                                                                    |
| GTUMBACO - TUMBACO MUÑOZ GONZALO JAVIER                            |                                                                                                    |                                                                                                    |
| Relicamacho - Camacho Polo Isabel                                  |                                                                                                    |                                                                                                    |
| REMOUNZALEZ - GUNZALEZ SILVESTRE MANUEL BALTAZAR                   |                                                                                                    |                                                                                                    |
| SMIRABA - MIRABA POZO SHIRLEY ELIZABETH                            |                                                                                                    |                                                                                                    |
| Re TLAINEZ - LAINEZ RAMIREZ TANNYA ARACELY                         |                                                                                                    |                                                                                                    |
| Re UPSE - ESTUDIANTE UPSE                                          |                                                                                                    |                                                                                                    |
| Reporte de Libros prestados por persona                            |                                                                                                    | _                                                                                                    |
| Reporte de Libros de la Biblioteca                                 |                                                                                                    |                                                                                                    |
| Reporte de Totales de Libros por Clasificación                     |                                                                                                    |                                                                                                    |
| Consulta de Libros No devueltos                                    |                                                                                                    |                                                                                                    |
| Mantenimiento de Clasificaciones Dewey                             |                                                                                                    |                                                                                                    |
| Mantenimiento de Formularios utilizados en el Sistema              | Г                                                                                                    |                                                                                                    |
| Préstamo de Equipos para Biblioteca Virtual                        |                                                                                                    |                                                                                                    |
| Mantenimiento de Configuración de Equipos para Biblioteca Virtua   |                                                                                                    |                                                                                                    |
| Consulta para Estudiantes de Libros disponibles                    |                                                                                                    |                                                                                                    |
| Consulta de Historial de Préstamo de Equipos por Persona           | Г                                                                                                    |                                                                                                    |
| Consulta de Historial de Préstamo de Equipos por Fecha             | Г                                                                                                    |                                                                                                    |
| Reporte de Usuarios Activos del Sistema                            | Г                                                                                                    |                                                                                                    |
| Mantenimiento de Entidades                                         | Г                                                                                                    |                                                                                                    |
| Generación de Gráficos Estadísticos en Excel de Préstamo de Te     | Г                                                                                                    |                                                                                                    |
| Generación de Gráficos Estadísticos en Excel de Préstamo de Te     | Г                                                                                                    |                                                                                                    |
| Mantenimiento de Clasificaciones SCDD                              |                                                                                                    |                                                                                                    |
| Estados de los Libros en Formulario Ayuda de Libros, Registro de l |                                                                                                    |                                                                                                    |
| Configuración de Tiempo de Uso de Equipos según el Tipo de Us      |                                                                                                    |                                                                                                    |
| Mantenimiento de Descriptores de Libros                            |                                                                                                    |                                                                                                    |
| Mantenimiento de Areas de Libros                                   |                                                                                                    |                                                                                                    |
| Mantenimiento de Subareas                                          | Г                                                                                                    |                                                                                                    |
|                                                                    | GROCA. ROCA ROSALES GABRIELA           GROCA. ROCA ROSALES GABRIELA           GETUMBACO - ILUMPACIO MINOZ GONZALO JAVIER           Re (CAMACHO - CAMACHO POLO ISABEL           Re MGONZALEZ - GONZALEZ CASTILUS STRTE MANUEL BALTAZAR           Re SGONZALEZ - GONZALEZ CASTILUS SIXTO VICENTE           RE SIGNZALEZ - GONZALEZ CASTILUS SIXTO VICENTE           RE SIGNZALEZ - GONZALEZ CASTILUS SIXTO VICENTE           RE TUAINEZ - LAINEZ FAMMIREZ TANNYA ARACELY           RE UPSE - ESTUDIANTE UPSE           Reporte de Libros por persona           Reporte de Libros de la Biblioteca           Reporte do Colasificación           Consulta de Libros No devueltos           Mantenimiento de Clasificación de Cajupos para Biblioteca Virtual           Préstamo de Equipos para Biblioteca Virtual           Consulta para E studiantes de Libros disponibles           Consulta de Historial de Préstamo de Equipos por Persona           Consulta de Historial de Préstamo de Equipos por Persona           Consulta de Historial de Préstamo de Equipos por Fecha           Reporte de Usuarios Activos els Sistema           Mantenimiento de Endidades           Generación de Gráficos Estadísticos en Excel de Préstamo de Te           Mantenimiento de Casificaciones SCDD           Estados de los Libros en Formulario Ayuda de Libros, Registro de I           Configuración de Trepo de Uso | GROCA. ROCA ROSALES GABRIELA           GROCA. ROCA ROSALES GABRIELA           GETIMIBACO - TUMPACIO MINOZ GONZALO JAVIER           Re (CAMACHO - CAMACHO POLO ISABEL           Re MGONZALEZ - GONZALEZ CASTILUO SIXTO VICENTE           RE SGONZALEZ - GONZALEZ CASTILUO SIXTO VICENTE           RE SGONZALEZ - GONZALEZ CASTILUO SIXTO VICENTE           RE TUAINEZ - LAINEZ RAMIREZ TANNYA ARACELY           RE TUAINEZ - LAINEZ RAMIREZ TANYA ARACELY           Reporte de Libros por persona           Reporte de Libros de la Biblioteca           Reporte de Libros No devueltos           Mantenimiento de Clasificación           Consulta de Libros No devueltos           Mantenimiento de Configuración de Equipos para Biblioteca Virtual           Consulta de Historial de Préstamo de Equipos para Biblioteca Virtual           Consulta de Historial de Préstamo de Equipos por Persona           Consulta de Historial de Préstamo de Equipos por Persona           Consulta de Historial de Préstamo de Equipos por Fecha           Reporte de Usuarios Activos del Sistema           Mantenimiento de Endidades           Generación de Gráficos Estadísticos en Excel de Préstamo de Te           Generación de Gráficos Estadísticos en Excel de Préstamo de Te           Mantenimiento de Clasificaciones SCDD           Estados de los Libros en Formulario Ayuda de Libros, Registro de I           C |

Mediante esta opción el Administrador del Sistema podrá configurar los permisos a los cuales tendrán acceso los usuarios del sistema, es decir, las opciones que tienen habilitadas para su uso.

Para tal efecto primero deberá escoger al usuario de la lista, luego asignarle los permisos u opciones que se le habilitará y luego dar clic en **Grabar**.

.. / Configuración de Equipos.-Al dar clic en esta opción aparecerá la siguiente Ventana

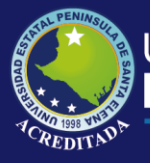

| os Generales del Equipo |                                                                                                    |                |                        |        |
|-------------------------|----------------------------------------------------------------------------------------------------|----------------|------------------------|--------|
| O E GUIDO. I VI LOGI    | ao: Número:                                                                                                    | Habilitado: SI | ✓ Estado: ACTIV0 ▼ IP: |        |
| scrinción:              | and the second second s | 1              |                        |        |
| ponentes del Equipo     |                                                                                                    |                |                        |        |
| OMPONENTE / MARCA M     | DDELO COLOR                                                                                                    | DESCRIPCION    | SERIE                  | ESTADO |

Mediante esta opción el Administrador del Sistema podrá configurar los equipos que tenga disponibles para el préstamo para la Biblioteca Virtual, en el cual podrá registrar el tipo de equipo, que puede ser laptop, PC, tablet, entre otros. También registrará un código, el número del equipo, si está habilitado o no, su dirección IP asi como los componentes internos de dicho equipo.

Podrá hacer una consulta de cuántos equipos tiene registrados, mediante el botón Buscar.

Buscar 🚧

.. / Libros.-

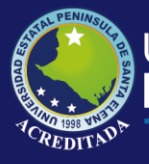

Página 31 | 37

2019

| atos del Libro - |                         | Datos de la Biblioteca  |
|------------------|-------------------------|-------------------------|
| igreso por:      |                         | Institución:            |
| ech.Ingreso: 77  | Costo (\$): Inventario: | Facultad:               |
| ítulo:           |                         | SCDD.                   |
|                  |                         | Materia                 |
|                  |                         |                         |
|                  |                         |                         |
|                  |                         | CUSEIV.                 |
| /B: [            | ISBN:   Ar              | o: Paginas: j           |
| dición:          | Volumen: Tomo:          | r Reprod.               |
| utor:            |                         |                         |
| ditorial:        |                         |                         |
| roveedor:        | Proce                   | dencia: Documentalista: |
| escripción:      |                         | Ubicación del Libro     |
|                  |                         |                         |
| 1                |                         |                         |
| ontenidos        |                         |                         |
| 1.011            | JLU                     | CUNTENIDU ESTADU        |

En este apartado el administrador u operador asignado podrá registrar todos los datos pertenecientes a los textos, tales como LB, Autor, Edición, Ubicación, Contenidos, entre otros.

Podrá consultar los registros de los libros registrados, mediante el botón **Buscar**.

Asi mismo se tiene la barra de botones que servirán según las indicaciones del Administrador u Operador asignado.

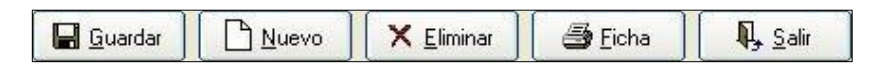

#### .. / Libros.-

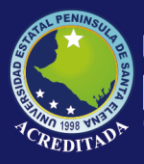

| nsulta y Registro de Autores       |                      |                |
|------------------------------------|----------------------|----------------|
| Buscar:                            | 🔲 Incluir Eliminados | <u>G</u> rabar |
| 100 registros mostrados            |                      |                |
| NOMBRE                             | BIBLIOGRAFIA         | ESTADO         |
| A. N. AGARWALA                     |                      | A              |
| A. P. WATERSON                     |                      | A              |
| A. WAYNE CORCORAN                  |                      | A              |
| AB. ALEJANDRO IDRIVO ROSALES       |                      | A              |
| AB. LUIS ANIBAL MENDOZA            |                      | A              |
| AB. NORMA PLAZA DE GARCIA          |                      | A              |
| AB. OTHON OLAYA SEMINARIO          |                      | A              |
| AB. SILVIO CASTILLO TAPIA          |                      | A              |
| AB. TITO R. RAMOS VITERI           |                      | A              |
| AB. VICTOR ARIAS AROCA             |                      | A              |
| ABBAYES, H. DES                    |                      | A              |
| ABDON COMBOZA QUIJANO. LCDO.       |                      | A              |
| ABEL FERNANDO OVIEDO ANDRADE, ING. |                      | A              |
| ABELARDO TORRE                     |                      | A              |
| ABELINO PITTY                      |                      | A              |
| ABLANQUE JAVIER, et al.            |                      | A              |
| ABRAHAM GUTIERREZ RODRIGUEZ        |                      | A              |
| ABRAHAM HERNANDEZ H.               |                      | A              |
| ABRAHAM SEGARRA MURGA, ING.        |                      | A              |
| ABRAHAM SILBERSCHATZ               |                      | A              |
| ABRAHAM SILBERSCHATZ - HENRY KORTH |                      | A              |
| ABRAHAM YAGUAL VILLALTA            |                      | A              |
| ABRAHAN MORA                       |                      | A              |

Tenga en cuenta que en este, asi como en los demás formularios, el administrador u operador del sistema inicialmente podrá visualizar los registros en estado Activo (A), si se desea visualizar todos los registros, incluidos Eliminados (E) deberá dar clic en el check **Incluir Eliminados**.

Incluir Eliminados

#### .. / Clasificaciones SCDD.-

Al dar clic en esta opción aparecerá la siguiente ventana:

| car por Clasificación: |     | 🔽 Incluir eliminados 🛛 🖬 Grab                 | ar 🖣 Sali | r |
|------------------------|-----|-----------------------------------------------|-----------|---|
| SCDD                   |     |                                               |           | ~ |
| GENERALIDADES          | 000 | GENERALIDADES                                 |           | 1 |
| GENERALIDADES          | 010 | BIBLIOGRAFIA                                  |           |   |
| GENERALIDADES          | 020 | BIBLIOTECNOLOGIA & CIENCIAS DE LA INFORMACION |           | - |
| GENERALIDADES          | 030 | ENCICLOPEDIAS GENERALES                       |           |   |
| GENERALIDADES          | 050 | PUBLICACIONES EN SERIE GENERALES              |           |   |
| GENERALIDADES          | 060 | ORGANIZACIONES GENERALES & MUSEOLOGIA         |           |   |
| GENERALIDADES          | 070 | MEDIOS NOTICIOSOS, PERIODISMO, PUBLICACION    |           |   |
| GENERALIDADES          | 080 | COLECCIONES GENERALES                         |           |   |
| GENERALIDADES          | 090 | MANUSCRITOS & LIBROS RAROS                    |           |   |
| FILOSOFIA Y PSICOLOGIA | 100 | FILOSOFIA & PSICOLOGIA                        |           |   |
| FILOSOFIA Y PSICOLOGIA | 110 | METAFISICA                                    |           |   |
| FILOSOFIA Y PSICOLOGIA | 120 | EPISTEMOLOGIA, CASUALIDAD, GENERO HUMANO      |           |   |
| FILOSOFIA Y PSICOLOGIA | 130 | FENOMENOS PARANORMALES                        |           |   |
| FILOSOFIA Y PSICOLOGIA | 140 | ESCUELAS FILOSOFICAS ESPECIFICAS              |           |   |
| FILOSOFIA Y PSICOLOGIA | 150 | PSICOLOGIA                                    |           |   |
| FILOSOFIA Y PSICOLOGIA | 160 | LOGICA                                        |           |   |
| FILOSOFIA Y PSICOLOGIA | 170 | ETICA (FILOSOFIA MORAL)                       |           |   |
| FILOSOFIA Y PSICOLOGIA | 180 | FILOSOFIA ANTIGUA, MEDIEVAL, ORIENTAL         |           |   |
| FILOSOFIA Y PSICOLOGIA | 190 | FILOSOFIA MODERNA OCCIDENTAL                  |           |   |
| RELIGION               | 200 | RELIGION                                      |           |   |
| RELIGION               | 210 | TEOLOGIA NATURAL                              |           |   |
| RELIGION               | 220 | LA BIBLIA                                     |           |   |
| RELIGION               | 230 | TEOLOGIA CRISTIANA                            |           | L |
| RELIGION               | 240 | MORAL CRISTIANA & TEOLOGIA PIADOSA            |           | ~ |

Página 32 | 37 ||| 2019

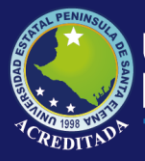

.. / Clasificaciones SCDD.-Al dar clic en esta opción aparecerá la siguiente ventana:

| ☐ Ver todos        | 🔓 <u>G</u> rabar | P <u>, S</u> alir |
|--------------------|------------------|-------------------|
| uscar:             |                  |                   |
| DESCRIPCION        | ES               | TADO 🔼            |
| ANILLADO           |                  | A                 |
| ATLAS              |                  | A                 |
| AUDIO C.           |                  | A                 |
| AUDIO VIDEO        |                  | A                 |
| BOLETIN            |                  | A                 |
| BOLETIN ESTADISTIC | 0                | A                 |
| BOLETIN TURISTICO  |                  | A                 |
| CATALOGO           |                  | A                 |
| CD-ROM             |                  | A                 |
| COLECCION          |                  | A                 |
| COLECCION CD-ROM   |                  | A                 |
| DICCIONARIO        |                  | A                 |
| DISKETTE           |                  | A                 |
| EMPASTADO          | 6                | A                 |
| ENCICLOPEDIA       |                  | A                 |
| FASCICULO          |                  | A                 |
| FOLLETOS           |                  | A                 |
| FORMULARIO         | 8                | A                 |
| FOTOCOPIA          |                  | A                 |
| GUIAS              |                  | A                 |
| LEGAJO (C/VINCHA)  |                  | A 🚬               |

### .. / Editoriales.-

Al dar clic en esta opción aparecerá la siguiente ventana:

Página 33 | 37 2019

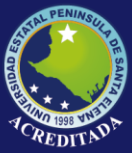

Página 34 | 37

2019

| NOMBRE     ESTADO       ABELEDO-PERROT S. A.     A       ACADEMY OF SCIENCES MALAYSIA     A       ACCION ECOLOGICA     A       ACRIBIA, S.A.     A       ADDISON WESLEY     A       ADDISON WESLEY LONGMAN     A       AECIT     A       AFENSE     A       AGRICOLA ESPAÑOLA S.A.     A       AGRICOLIDAD     A       AGT EDITOR S.A     A       ALFANDIS     A       ALFANDA     A       AGRICOLALIDAD     A       AGRICOLIDAD     A       AGRICOLIDAD     A       AGROCALIDAD     A       ALFADIAS     A       ALFADIA     A       ALFAOMEGA / RA-MA     A       ALFAOMEGA GRUPO EDITOR, S.A.     A       ALFAOMEGA GRUPO EDITOR, S.A.     A       ALFAOMEGA ARENICAN PHYTOPATHOLOGICAL SOCIETY     A                                             | ombre: Mostrar SOLO Eliminados                    | ıbar 🛛 🗛 Salir |
|----------------------------------------------------------------------------------------------------|---------------------------------------------------|----------------|
| ABELEDO-PERROT S. A.     A       ACADEMY OF SCIENCES MALAYSIA     A       ACCION ECOLOGICA     A       ACRIBIA, S.A.     A       ADDISON WESLEY     A       ADDISON WESLEY LONGMAN     A       AECIT     A       AFENS     A       AGRICOLA ESPAÑOLA S.A.     A       AGRICOLA ESPAÑOLA S.A.     A       AGRICOLA ESPAÑOLA S.A.     A       AGRICOLA ESPAÑOLA S.A.     A       AGRICOLA ESPAÑOLA S.A.     A       AGRICOLA ESPAÑOLA S.A.     A       AGRICALIDAD     A       ALFADRE EDITOR     A       ALFADREGA / RA-MA     A       ALFAOMEGA A RA-MA     A       ALFAOMEGA GRUPO EDITOR, S.A.     A       ALFAOMEGA GRUPO EDITOR, S.A.     A       ALFAOMEGA A GRUPO EDITOR, S.A.     A       ALFAOMEGA A RENICAN PHYTOPATHOLOGICAL SOCIETY     A | NOMBRE                                            | ESTADO         |
| ACADEMY OF SCIENCES MALAYSIA     A       ACCION ECOLOGICA     A       ACRIBIA, S.A.     A       ADDISON WESLEY     A       ADDISON WESLEY LONGMAN     A       AECIT     A       AETHOS     A       AGRICOLA ESPAÑOLA S.A.     A       AGGT EDITOR S.A     A       ALFANDA     A       ALFANDA     A       AGT EDITOR S.A     A       ALFANDEGA / RA-MA     A       ALFANDEGA / RA-MA     A       ALFANDEGA / RA-MA     A       ALFANDEGA / RA-MA     A       ALFADIMEGA / RA-MA     A       ALFADIMEGA / RA-MA     A       ALFAONEGA RUPO EDITOR, S.A.     A       ANAYA MULTIMEDIA     A       APS PRESS. THE AMERICAN PHYTOPATHOLOGICAL SOCIETY     A                                                                                              | ABELEDO-PERROT S. A.                              | A              |
| ACCION ECOLOGICA     A       ACRIBIA, S.A.     A       ADDISON WESLEY     A       ADDISON WESLEY LONGMAN     A       AECIT     A       AETHOS     A       AFESE     A       AGRICOLA ESPAÑOLA S.A.     A       AGT EDITOR S.A     A       AJOTABE EDITOR     A       ALFANDEGA / RA-MA     A       ALFAOMEGA / RA-MA     A       ALFAOMEGA GRUPO EDITOR, S.A.     A       ALGAIDA     A       ALFAOMEGA GRUPO EDITOR, S.A.     A       ANAYA MULTIMEDIA     A       APS FRESS. THE AMERICAN PHYTOPATHOLOGICAL SOCIETY     A                                                                                                    | ACADEMY OF SCIENCES MALAYSIA                      | A              |
| ACRIBIA, S.A.     A       ADDISON WESLEY     A       ADDISON WESLEY LONGMAN     A       AECIT     A       AETHOS     A       AFESE     A       AGRICOLA ESPAÑOLA S.A.     A       AGT EDITOR S.A     A       AJOTABE EDITOR     A       ALEATROS     A       ALFANCIA     A       ALFATROS     A       ALFAOMEGA / RA-MA     A       ALFAOMEGA / RA-MA     A       ALFAOMEGA / RA-MA     A       ALAGAIDA     A       ANAYA MULTIMEDIA     A       APS PRESS. THE AMERICAN PHYTOPATHOLOGICAL SOCIETY     A                                                                                                    | ACCION ECOLOGICA                                  | A              |
| ADDISON WESLEY     A       ADDISON WESLEY LONGMAN     A       AECIT     A       AETHOS     A       AFESE     A       AGRICOLA ESPAÑOLA S.A.     A       AGRECALIDAD     A       AGT EDITOR S.A     A       ALBATROS     A       ALFANGEGA / RA-MA     A       ALFAOMEGA / RA-MA     A       ALFAOMEGA / RA-MA     A       ALAGAIDA     A       ALATAN MULTIMEDIA     A       ANAYA MULTIMEDIA     A       ADILAS ENTICAS INTERNACIONAL     A                                                                                                    | ACRIBIA, S.A.                                     | A              |
| ADDISON WESLEY LONGMAN     A       AECIT     A       AETHOS     A       AFESE     A       AGRICOLA ESPAÑOLA S.A.     A       AGROCALIDAD     A       AGT EDITOR S.A     A       AJOTABE EDITOR     A       ALBATROS     A       ALFAOMEGA / RA-MA     A       ALFAOMEGA / RA-MA     A       ALGAIDA     A       ALATANCE     A       ALATANCE     A       ALFAOMEGA / RA-MA     A       ALFAOMEGA / RA-MA     A       ALGAIDA     A       ANAYA MULTIMEDIA     A       APS PRESS. THE AMERICAN PHYTOPATHOLOGICAL SOCIETY     A                                                                                                    | ADDISON WESLEY                                    | A              |
| AECIT     A       AETHOS     A       AFESE     A       AGRICOLA ESPAÑOLA S.A.     A       AGROCALIDAD     A       AGT EDITOR S.A     A       AJOTABE EDITOR     A       ALFADIA     A       ALFAONEGA / RA-MA     A       ALFAOMEGA / RA-MA     A       ALFAOMEGA GRUPO EDITOR, S.A.     A       ALGAIDA     A       ANAYA MULTIMEDIA     A       APS PRESS. THE AMERICAN PHYTOPATHOLOGICAL SOCIETY     A                                                                                                    | ADDISON WESLEY LONGMAN                            | A              |
| AETHOS     A       AFESE     A       AGRICOLA ESPAÑOLA S.A.     A       AGROCALIDAD     A       AGT EDITOR S.A     A       AJOTABE EDITOR     A       ALATROS     A       ALFAOMEGA / RA-MA     A       ALFAOMEGA ARUPO EDITOR, S.A.     A       ALFAOMEGA GRUPO EDITOR, S.A.     A       ANAYA MULTIMEDIA     A       APS PRESS. THE AMERICAN PHYTOPATHOLOGICAL SOCIETY     A                                                                                                    | AECIT                                             | A              |
| AFESE     A       AGRICOLA ESPAÑOLA S.A.     A       AGROCALIDAD     A       AGT EDITOR S.A     A       AJOTABE EDITOR     A       AKADIA     A       ALBATROS     A       ALFAOMEGA / RA-MA     A       ALFAOMEGA ARUPO EDITOR, S.A.     A       ALGAIDA     A       ANAYA MULTIMEDIA     A       APS PRESS. THE AMERICAN PHYTOPATHOLOGICAL SOCIETY     A                                                                                                    | AETHOS                                            | A              |
| AGRICOLA ESPAÑOLA S.A.     A       AGROCALIDAD     A       AGT EDITOR S.A     A       AJOTABE EDITOR     A       AKADIA     A       ALBATROS     A       ALFAOMEGA / RA-MA     A       ALFAOMEGA / RA-MA     A       ALGAIDA     A       ANAYA MULTIMEDIA     A       APS PRESS. THE AMERICAN PHYTOPATHOLOGICAL SOCIETY     A                                                                                                    | AFESE                                             | A              |
| AGROCALIDAD A<br>AGT EDITOR S.A A<br>AJOTABE EDITOR A<br>AKADIA A<br>ALADATROS A<br>ALFAOMEGA / RA-MA A<br>ALFAOMEGA / RA-MA A<br>ALFAOMEGA GRUPO EDITOR, S.A. A<br>ALGAIDA A<br>ANAYA MULTIMEDIA A<br>ANAYA MULTIMEDIA A<br>ADIVAS ON CLASS INTERNACIONAL                                                                                                    | AGRICOLA ESPAÑOLA S.A.                            | A              |
| AGT EDITOR S.A A<br>AJOTABE EDITOR A<br>AKADIA A<br>AKADIA A<br>ALBATROS A<br>ALFAOMEGA / RA-MA A<br>ALFAOMEGA GRUPO EDITOR, S.A. A<br>ALGAIDA A<br>ANAYA MULTIMEDIA A<br>ANAYA MULTIMEDIA A<br>APS PRESS.THE AMERICAN PHYTOPATHOLOGICAL SOCIETY A<br>A                                                                                                    | AGROCALIDAD                                       | A              |
| AJOTABE EDITOR A<br>AKADIA A<br>ALBATROS A<br>ALFAOMEGA / RA-MA<br>ALFAOMEGA GRUPO EDITOR, S.A. A<br>ALGAIDA A<br>ANAYA MULTIMEDIA A<br>ANAYA MULTIMEDIA A<br>APS PRESS.THE AMERICAN PHYTOPATHOLOGICAL SOCIETY A<br>A OLIVAE NUTERINACIONAL                                                                                                    | AGT EDITOR S.A                                    | A              |
| AKADIA A<br>ALBATROS A<br>ALFAOMEGA / RA-MA A<br>ALFAOMEGA GRUPO EDITOR, S.A. A<br>ALGAIDA A<br>ALGAIDA A<br>ANAYA MULTIMEDIA A<br>APS PRESS. THE AMERICAN PHYTOPATHOLOGICAL SOCIETY A<br>A                                                                                                    | AJOTABE EDITOR                                    | A              |
| ALBATROS A<br>ALFAOMEGA / RA-MA A<br>ALFAOMEGA GRUPO EDITOR, S.A. A<br>ALGAIDA A<br>ANAYA MULTIMEDIA A<br>APS PRESS.THE AMERICAN PHYTOPATHOLOGICAL SOCIETY A<br>ADILAS NOTCAS INTERNACIONAL                                                                                                    | AKADIA                                            | A              |
| ALFADMEGA / RA-MA A<br>ALFADMEGA GRUPO EDITOR, S.A. A<br>ALGAIDA A<br>ANAYA MULTIMEDIA A<br>APS PRESS.THE AMERICAN PHYTOPATHOLOGICAL SOCIETY A<br>A DIVAS NOTICIAS INTERNACIONAL                                                                                                    | ALBATROS                                          | A              |
| ALFAOMEGA GRUPO EDITOR, S.A. A<br>ALGAIDA A<br>ANAYA MULTIMEDIA A<br>APS PRESS.THE AMERICAN PHYTOPATHOLOGICAL SOCIETY A<br>A DILAS ENTICAS INTERNACIONAL                                                                                                    | ALFAOMEGA / RA-MA                                 | A              |
| ALGAIDA A<br>ANAYA MULTIMEDIA A<br>APS PRESS.THE AMERICAN PHYTOPATHOLOGICAL SOCIETY A<br>A OLIVAS INITICAS INITERIACIONAL                                                                                                    | ALFAOMEGA GRUPO EDITOR, S.A.                      | A              |
| ANAYA MULTIMEDIA A<br>APS PRESS.THE AMERICAN PHYTOPATHOLOGICAL SOCIETY A<br>ADUAS NOTICIAS INTERNACIONAL                                                                                                    | ALGAIDA                                           | A              |
| APS PRESS.THE AMERICAN PHYTOPATHOLOGICAL SOCIETY A                                                                                                    | ANAYA MULTIMEDIA                                  | A              |
| ADUAS NOTICIAS INTERNACIONAL A                                                                                                    | APS PRESS. THE AMERICAN PHYTOPATHOLOGICAL SOCIETY | A              |
| AQUAS NOTICIAS INTELINACIONAL A                                                                                                    | AQUAS NOTICIAS INTERNACIONAL                      | A              |
|                                                                                                    |                                                   | A              |

#### .. / Entidades.-

| 🖗 Mantenimiento de Entid    | ades            |             |                    |                  |                 |
|-----------------------------|-----------------|-------------|--------------------|------------------|-----------------|
| Consulta y Registro de date | os de Entidades |             |                    |                  |                 |
| Buscar:                     |                 | Г           | Incluir eliminados | 🖬 <u>G</u> rabar | 🗛 <u>S</u> alir |
| NOMBRE                      | DIRECCION       | CIUDAD      | RESPONSABLE        | HABILITADO       | ESTADO          |
| MELVIN JONES                | LA LIBERTAD     | LA LIBERTAD | DR.                | SI               | A               |
|                             |                 |             |                    |                  |                 |

### .. / Entidades.-

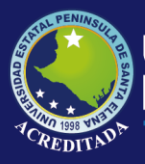

|                       |        | Instrir slimit                           | adaa 🗖 Cashaa        |        |
|-----------------------|--------|------------------------------------------|----------------------|--------|
| uscal. II             |        | j <u>i</u> nciuir eiimir                 | I Incluir eliminados |        |
| CLASIFICACION SCDD    | CODIGO | MATERIA SCDD                             |                      | ESTADO |
| SIN CLASIFICACION     | · ·    | BOLETIN DE CIENCIAS DEL                  | MAR                  | A      |
| · · SIN CLASIFICACION | •.0    | FOLLETOS DE INGENIERIA                   | INDUSTRIAL           | A      |
| · · SIN CLASIFICACION | 2.0    | BOLETIN B.G.                             |                      | A      |
| · · SIN CLASIFICACION | -      | TESIS HOTELERIA Y TURIS                  | MO-2011-2012         | A      |
| · · SIN CLASIFICACION | -      | TESIS MAESTRIA EN GERE                   | NCIA - 2012          | A      |
| SIN CLASIFICACION     | -      | INFORMACION CC                           |                      | A      |
| · · SIN CLASIFICACION | 20     | TESIS ADM.2012                           |                      | A      |
| SIN CLASIFICACION     | -27    | TESIS DE AGROPECUARIO                    |                      | A      |
| · · SIN CLASIFICACION | -      | GUIA DEL LIDER                           |                      | A      |
| · · SIN CLASIFICACION | -      | FOLLETO BIBLIOTECA CIEN                  | ICIAS                | A      |
| · · SIN CLASIFICACION | 20     | FOLLETO CIENCIAS DEL MAR DONADO POR UPSE |                      | A      |
| · · SIN CLASIFICACION | 125    | FOLLETO BIBLIOTECA GENERAL INGLES        |                      | A      |
| · · SIN CLASIFICACION |        | GUIA BIBLIOTECA DE CIENCIAS              |                      | A      |
| · · SIN CLASIFICACION | •.5    | TESIS COMUNICACION SOCIAL -2011-2012     |                      | A      |
| · · SIN CLASIFICACION | 20     | ESTUDIOS DE CASOS: PSIC                  | OLOGIA 2011-2012     | A      |
| · · SIN CLASIFICACION |        | FOLLETOS -COMPRA -BCC-2                  | 2013.                | A      |
| · · SIN CLASIFICACION |        | PUBLICACIONES UPSE                       |                      | A      |
| · · SIN CLASIFICACION |        | TESIS DE DERECHO                         |                      | A      |
| · · SIN CLASIFICACION | -      | FOLLETO DE ACUACULTUR                    | A                    | A      |
| · · SIN CLASIFICACION |        | AGRAR                                    |                      | A      |
| · · SIN CLASIFICACION |        | TRABAJO DE HOTELERIA Y                   | TURISMO              | A      |
| · · SIN CLASIFICACION |        | TESIS ING. COM. PLAYAS-2                 | 010                  | A      |
|                       |        | COLLETO UNTELEDIA VITI                   | рісыл                | A      |

.. / Proveedores.-Al dar clic en esta opción aparecerá la siguiente ventana:

|                                     |                        |                      | TELETONO  | ESTADO |
|-------------------------------------|------------------------|----------------------|-----------|--------|
| ASA DE LA CULTURA GI                | UAYAQUIL               |                      | 2245635   | A      |
| DILIBRO GI                          | UAYAQUIL               |                      |           | A      |
| DITEXPA S.A. GI                     | UAYAQUIL               |                      | 2456398   | A      |
| STARI LIBROS S.R.L. BI              | UENOS AIRES -ARGENTINA | libros@estari.com.ar | 4371-2738 | A      |
| IEC GI                              | UAYAQUIL               |                      |           | A      |
| C GRAW C                            | OLOMBIA                |                      | 2785248   | A      |
| c Gril Va                           | alparaiso              |                      |           | A      |
| TRATFORD BOOK SERVICES S.A. SBS BI  | UENOS AIRES-ARGENTINA  |                      | 4926-0134 | A      |
| NIVERSIDAD DE LOJA LO               | OJA                    |                      | 2663558   | A      |
| ICEMINISTERIO DE ACUACULTURA Y F QI | UITO                   |                      |           | A      |

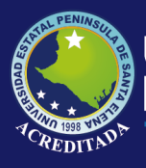

### / Ubicaciones.-

|       | rar eliminados | irabar 44 | <u>S</u> alır |
|-------|----------------|-----------|---------------|
| nbre: |                |           |               |
|       | DESCRIPCION    | ESTADO    | ~             |
| •     | A-1            | A         |               |
|       | A-2            | A         |               |
| 10    | A-3            | A         |               |
|       | A-4            | A         |               |
|       | A-5            | A         |               |
|       | A-6            | A         |               |
|       | B-1            | A         |               |
|       | B-2            | A         |               |
|       | B-3            | A         |               |
|       | B-4            | A         |               |
|       | B-5            | A         |               |
|       | B-6            | A         |               |
|       | C-1            | A         |               |
|       | C-2            | A         |               |
|       | C-3            | A         |               |
|       | C-4            | A         |               |
|       | C-5            | A         |               |
| 10    | C-6            | A         |               |
|       | C-6            | A         |               |
|       | CH-1           | A         | -             |

#### .. / Personas.-

Esta ventana permite registra y consultar los datos personales de las personas que hacen uso de los servicios que presta la Biblioteca. Dentro de estas personas se encuentran estudiantes, docentes, trabajadores y personas particulares.

Al dar clic en esta opción aparecerá la siguiente ventana:

| Tipo Persona:          |                         |
|------------------------|-------------------------|
|                        | <u>B</u> uscar          |
| Fipo Identificación:   |                         |
| dentificación:         | Fecha Nacimiento:   / / |
| Apellidos:             |                         |
| Nombres:               |                         |
| Dirección:             |                         |
| e-mail:                | Teléfono:               |
| Dbservaciones:         |                         |
| atos Académicos        |                         |
| Facultad:              |                         |
| Carrera:               |                         |
| Matrícula: Nivel:      | Paralelo:               |
| echa última matrícula: |                         |
|                        |                         |

Página 36 | 37 || 2019

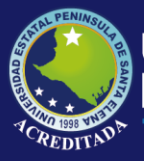

### Tecnologías de la Información y Comunicación Sistema Bibliotecario

| <i>8</i> 4     | Ì |
|----------------|---|
| <u>B</u> uscar |   |

Podrá consultar los registros de personas registradas, mediante el botón **Buscar**.

### .. / Clasificaciones Generales.-

| iscar:  | ☐ ⊻er todos                 | 🖬 Grabar 🛛 🔍 Sal |
|---------|-----------------------------|------------------|
| CODIGO  | DESCRIPCION                 | ESTADO           |
| BIB-020 | AREAS CONOCIMIENTO          | A                |
| BIB-017 | BIBLIOTECAS UPSE            | A                |
| BIB-009 | CAPITULOS                   | A                |
| BIB-019 | CIUDADES                    | A                |
| BIB-015 | COLORES                     | A                |
| BIB-013 | COMPONENTES                 | A                |
| BIB-003 | EDICIONES                   | A                |
| BIB-007 | FACULTADES                  | A                |
| BIB-011 | FILAS PERCHAS               | A                |
| BIB-016 | INSTITUCION                 | A                |
| BIB-014 | MARCAS                      | A                |
| BIB-001 | PAISES                      | A                |
| BIB-002 | REPRODUCCION DE LIBROS      | A                |
| BIB-018 | SCDD                        | A                |
| BIB-012 | TIPO DE EQUIPO              | A                |
| BIB-006 | TIPO DE IDENTIFICACION      | A                |
| BIB-008 | TIPO DE INGRESO             | A                |
| BIB-004 | TIPO DE PERSONA             | A                |
| BIB-010 | TIPO DE TRABAJO ESTUDIANTIL | A                |
| BIB-021 | TOMOS                       | A                |
| BIB-005 | VOLUMEN                     | Δ                |

## .. / Códigos.-

| car.                   |        | ∏ ⊻er          | todos  | Grabar     | <b>I</b> , <u>S</u> a |
|------------------------|--------|----------------|--------|------------|-----------------------|
| CLASIFICACION          | CODIGO | VALOR TEXTO    | NUMERO | FECHA      | ESTADO                |
| AISES                  | ARG    | ARGENTINA      |        | 18/03/2013 | A                     |
| AISES                  | CAN    | CANADA         | 01     | 21/12/2012 | A                     |
| PAISES                 | COL    | COLOMBIA       |        | 12/02/2009 | A                     |
| PAISES                 | ECU    | ECUADOR        |        | 12/02/2009 | A                     |
| PAISES                 | ESP    | ESPAÑA         |        | 12/02/2009 | A                     |
| PAISES                 | EE.UU. | ESTADOS UNIDOS |        | 12/02/2009 | A                     |
| PAISES                 | FBA    | FRANCIA        |        | 19/03/2013 | A                     |
| PAISES                 | INGL   | INGLATERRA     |        | 10/06/2011 | A                     |
| PAISES                 | MEX    | MEXICO         |        | 12/02/2009 | A                     |
| PAISES                 | VEN    | VENEZUELA      |        | 15/11/2012 | A                     |
| REPRODUCCION DE LIBROS | RL-EJ1 | EJEMPLAR 1     | 00     | 12/02/2009 | A                     |
| REPRODUCCION DE LIBROS | RL-EJ2 | EJEMPLAR 2     | 01     | 12/02/2009 | A                     |
| REPRODUCCION DE LIBROS | RL-EJ3 | EJEMPLAR 3     | 02     | 12/02/2009 | A                     |
| REPRODUCCION DE LIBROS | RL-EJ4 | EJEMPLAR 4     | 03     | 12/02/2009 | A                     |
| REPRODUCCION DE LIBROS | RL-EJ5 | EJEMPLAR 5     | 04     | 12/02/2009 | A                     |
| REPRODUCCION DE LIBROS | RL-EJ6 | EJEMPLAR 6     | 05     | 06/03/2013 | A                     |
| REPRODUCCION DE LIBROS | RL-FT  | FOTOCOPIA      | 06     | 06/11/2012 | A                     |
| EDICIONES              |        | -              |        | 04/01/2013 | A                     |
| EDICIONES              | DEC    | 10ma.          | 10     | 16/02/2009 | A                     |
| EDICIONES              | UND    | 11va           | 11     | 01/11/2012 | A                     |
| EDICIONES              | DUOD   | 12ma           | 12     | 01/11/2012 | A                     |
| EDICIONES              | DEC    | 13ma           | 13     | 01/11/2012 | A                     |
| EDICIONES              | DEC    | 15mo           | 15     | 0171170010 | Α.                    |